# 使ってみよう! UNJTV

ユーザー登録作業、おつかれさまでした。 ここからは「ひかりTV」の基本操作について ご説明いたします。 さぁ、実際に「ひかりTV」を使ってみましょう!

# 基本操作のもくじ

| └── 1.リモコンの使い方 ······P26                                 |
|----------------------------------------------------------|
| 2.ホーム画面P27                                               |
| ── 3.主なショートカットキーとマークの種類 ······P27                        |
| 4.安心設定(シークレットモード) ································P28~30 |
| 5.テレビサービスをみるP31~33                                       |
| ── 6.USBハードディスクドライブに録画する                                 |
| ── 7.ビデオサービスをみる ······P35~36                             |
| 8.カラオケサービスを利用するP37~38                                    |
| ── 9.プレミアムチャンネル (専門チャンネル) ······P39                      |
| ── 10.プレミアムチャンネル(BSデジタル放送) ······P40                     |
| ── 11.プレミアムビデオ ·····P41                                  |
| 12.NHKオンデマンドP42                                          |
| ── 13.マイビデオ登録と視聴 ·····P43                                |
| ── 14.マイページ(プランの変更や購入履歴の確認) ······P43~44                 |
| └── 15.ひかりTVショッピングを利用するP45~46                            |
|                                                          |

T

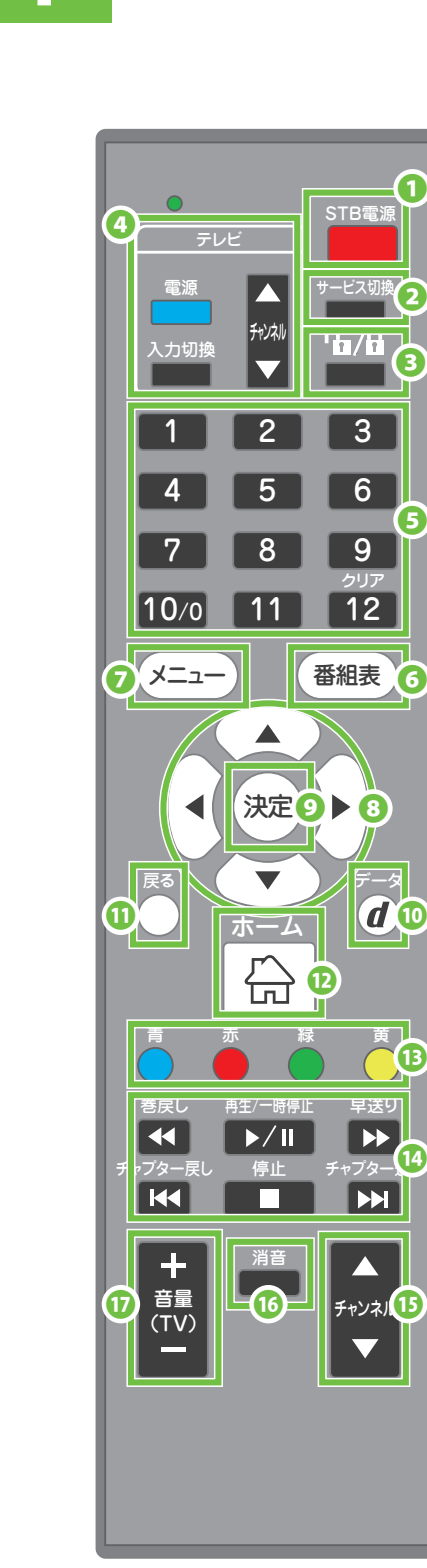

●チューナー電源キー チューナーの電源をオン/オフできます。

●サービス切換キー 「ひかりTV|の地上/BSデジタル放送\* の切換時に利用します。 ※詳しくはP21~22をご参照ください。

**③**シークレットキー シークレットモードの設定/解除を切り換 えることで、視聴年齢制限付コンテンツの 表示を制限します。

●テレビ操作キー

お使いのテレビの操作で使います。 ※P20 ⑤リモコンの設定を行った場合 に利用できる機能です。

#### **⑤**数字キー

暗証番号やビデオ番号などの数字や設定に 必要な数字を入力するときに使います。 チャンネルのダイレクト選局にも使用します。 例:ひかりTVチャンネル1 全画面で『101』と入力。

#### ●番組表キー

テレビサービスの番組表を表示するときに 使います。

#### Øメニューキー

メニューを表示します。 番組放送中では、放送中の番組データを 表示します。ビデオ視聴中には、ビデオデータ を表示します。なお、音声切換、字幕切換、 時刻指定移動(移動)もこのメニューから 行います。

#### ③矢印キー

画面上の項目を上下左右で選択するときに 使います。 便利な機能 ビデオ・録画番組の再生中も利用できます。 右(1分送り)、左(1分戻し)、上(10分送り)、 下(10分戻し)

**③**決定キー 選択中の項目を決定します。

※イラストはイメージです。

「ひかりTV」のリモコンで、テレビ(地上波)のチャンネルや音量を変えることができます! 設定方法はP20をご覧ください。

リモコンの使い方 ・リモコンはチューナーに向けて操作してください。

#### のデータキー

画面表示を全画面にします。

#### ①戻るキー

1つ前の画面に戻ります。

#### ①ホームキー

「ひかりTV」サービスの「ホーム画面」に 移動します。

#### Bカラーキー

それぞれの画面に表示された動作をします。 番組表では、 青色キーは「裏番組表」への切換をします。 黄色キーは「翌日の番組表」に移動します。 緑色キーは「前日の番組表」に移動します。 チャンネル一覧では、 青色キーは、「番組表」への切換をします。

#### ODかりTVビデオ操作キー

ビデオ再生中に「早送り」「巻戻し」「再生」 「一時停止」「停止」が行えます。 「チャプター送り」で10分進み、 「チャプター戻り」で10分戻ります。 ご視聴いただいているビデオ作品に チャプターの設定があると、予め指定された 箇所にチャプタージャンプします。

#### ①ひかりTVテレビチャンネルキー

「ひかりTV」のチャンネルを変更します。

#### 6 消音キー

テレビを消音します。再度押すと、解除します。 リモコンにTV種別を設定(P20参照)した際に 有効となります。

#### ①音量キー

お使いのテレビの音量を調節します。 ※P20 ⑤リモコンの設定を行った場合に 利用できる機能です。

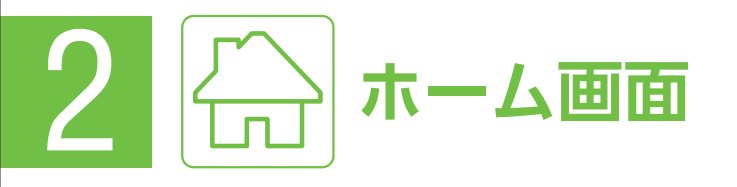

リモコンの「ホームキー」を選択すると、必ずこの画面が表示されます。 中央に表示されているテレビ画面を全画面に表示を切り換えると きは、リモコンの「@データキー」を選択します。

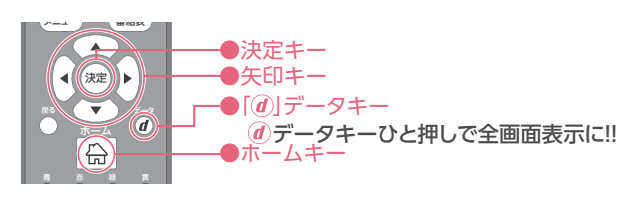

1002

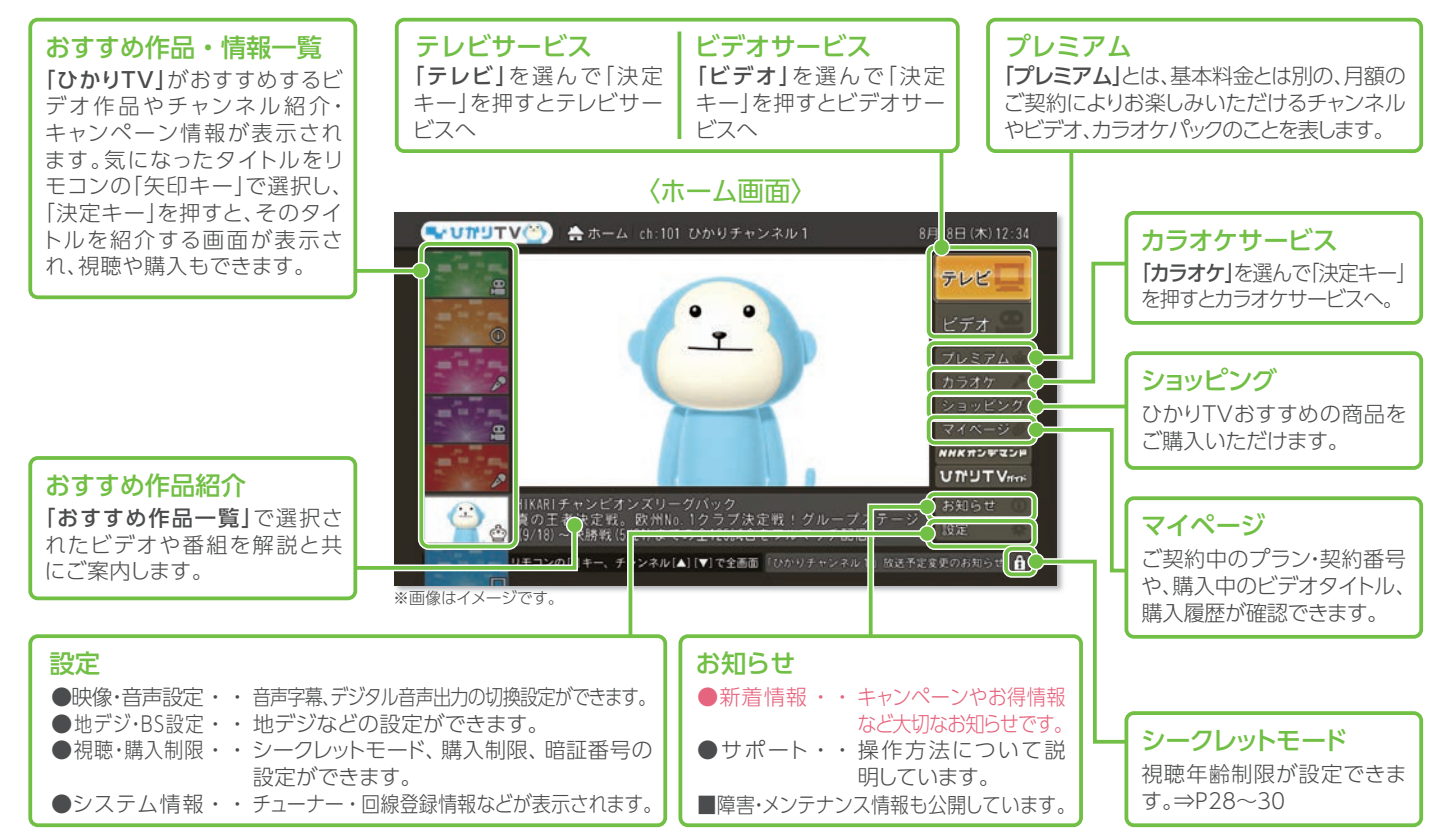

# 主なショートカットキーとマークの種類

主なマークやショートカットキーには以下の種類があります。

| ショートカットキー                                              | マーク              |                     |                                 |
|--------------------------------------------------------|------------------|---------------------|---------------------------------|
| ホーム画面に移動                                               | 見見放題対象作品         | 録画できません             | PG 12歳未満の鑑賞には<br>12 成人保護者の同伴が必要 |
| ▶ 前の画面に戻る                                              | ¥ 有料の作品          | ◎1◎ 1回のみ録画可         | <b>未</b> 配信前                    |
| <ul> <li>パスワードをかけた状態</li> <li>・シークレットモード解除)</li> </ul> | 第入不可             | ◎ ◎ 録画できます          | <b>始</b> もうすぐ配信開始               |
| パスワードを解除した状態                                           | (無) 無料もしくは一部無料作品 | HD HD画質(ハイビジョン)     | 終 もうすぐ配信終了                      |
| (ソージレットモート設定)                                          | 字マティング           | R<br>18 18歳未満不適切    | シリーズ作品                          |
| <ul> <li>●画面右下に表示されます。</li> </ul>                      | 二 二カ国語切替あり       | R<br>15<br>15歳未満不適切 | プレミアムサービス<br>対象作品               |
|                                                        |                  |                     |                                 |

#### 最新情報にするには?

チューナーを再起動することによって、画面に表示される情報を最新のものに更 新できます。再起動の方法はひかりTVの画面から「ホーム」→「設定」→「管理設 定※」→「再起動」を選択してください。

※「管理設定」の操作はシークレットモードをオン(1)にする必要がございます。 詳しくはP29をご確認ください。

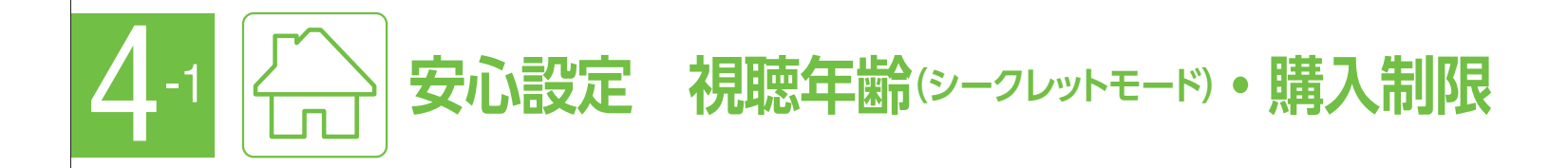

## 家族でも一人でも安心してひかりTVが楽しめる! 視聴年齢制限と購入制限を設定しよう。

有料作品の購入や成人向け作品の表示を暗証番号によって制限できる便利な機能です。 サービスの利用開始後は、お早めの設定をおすすめいたします。

## 視聴年齢制限(シークレットモード)

視聴年齢の上限を設定することで対象外の作品を非表示にできま す。成人向け作品のブロックなどに活用できます。 視聴年齢を変更するための暗証番号も設定できるので安心です。 非表示にした作品はシークレットモードをオン(12)にすることで表 示することができます(暗証番号が必要)。

●チューナーお届け時の設定はPG-12です。 ●PG-12の作品は、12歳未満(小学生以下)の視聴に成人保護者の同伴が 適切とされます。

#### 購入制限

有料の作品を購入するときの暗証番号を設定できます。 「知らない間にたくさんの作品が購入されていた」などのトラブルの防止に便利です。暗証番号はひかりTVショッピングでもご利用いただけます。

●チューナーお届け時は暗証番号が設定されておりません。

| 視聴年齢制限(シークレットモード                         |
|------------------------------------------|
| 視聴年齢制限のある作品を画面に表示/す<br>示する設定ができます。⇒P29参照 |
| 「0000」(数字でゼロ4つ)                          |
| 変更をおすすめいたします。                            |
| ⇒P29参照                                   |
|                                          |

※設定した暗証番号を忘れた場合は「ひかりTV カスタマーセンター」までお問い合わせください(暗証番号の設定後はメモなどにお控えになり、忘れる ことのないよう管理をお願いいたします)。

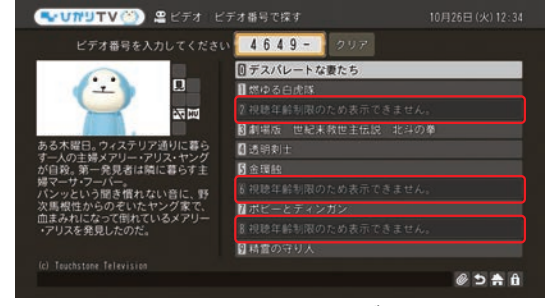

お子さまに見せたくないコンテンツをブロック!

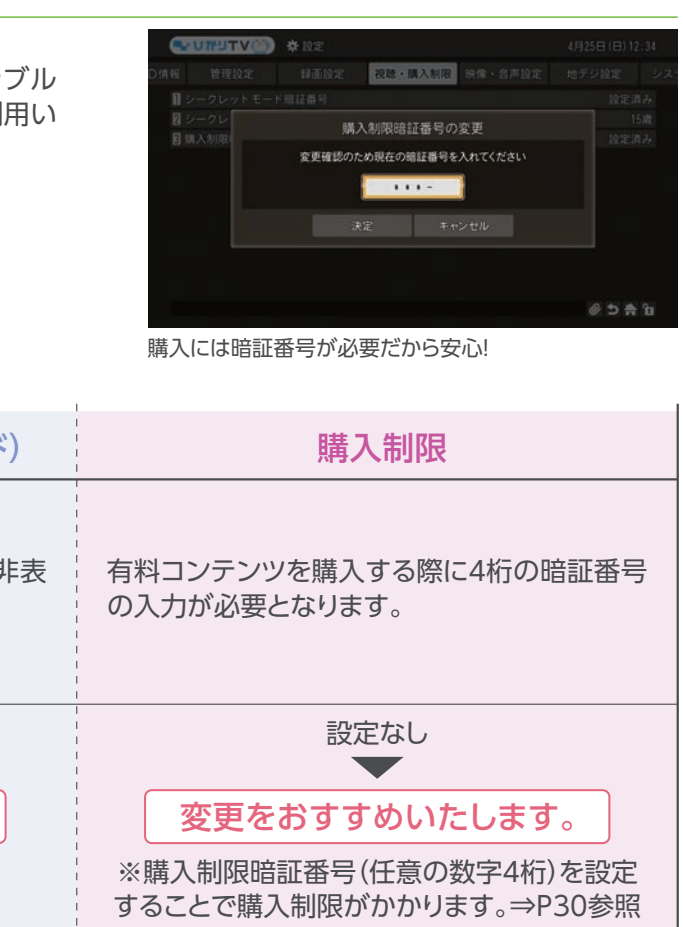

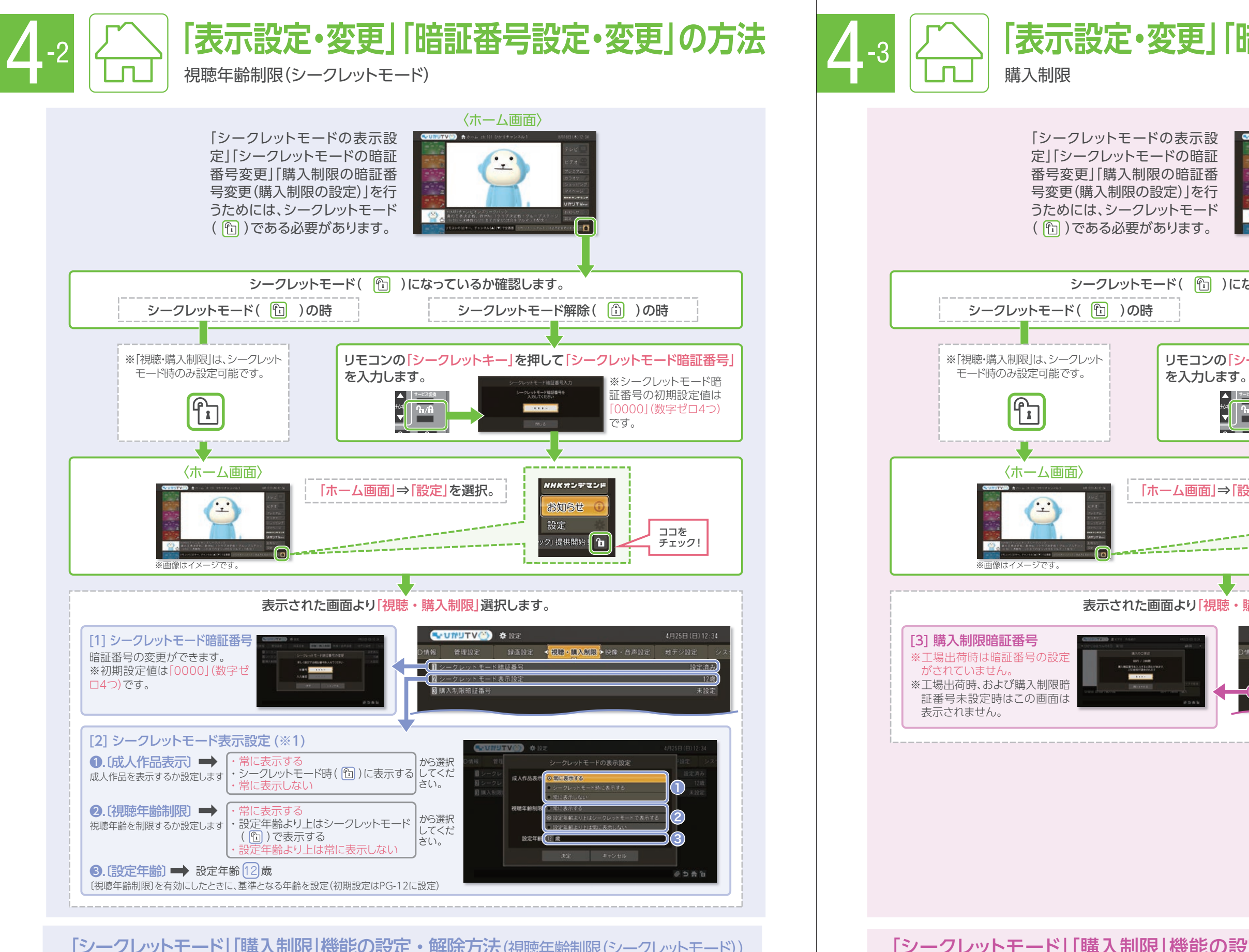

## [シークレットモード] [購入制限]機能の設定・解除方法(視聴年齢制限(シークレットモード))

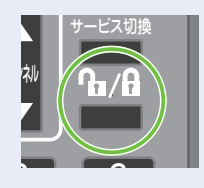

キー」を押して設定・解除を 行います。 ※シークレットモード 暗証番号の初期設定は 「0000」(数字ゼロ4つ)です。

リモコンの シークレット

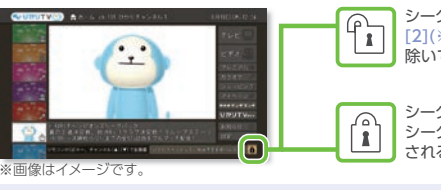

-クレットモード設定 2](※1)で「常に表示しない」を選択したものを 除いて提供中の作品が全て表示されます。

シークレットモード解除 シークレットモードの表示設定の制限により表示 される作品が制限されます。

### 「シークレットモード」「購入制限」機能の設定・解除方法(購入制限)

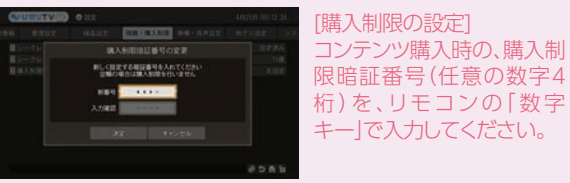

# 「表示設定・変更」「暗証番号設定・変更」の方法

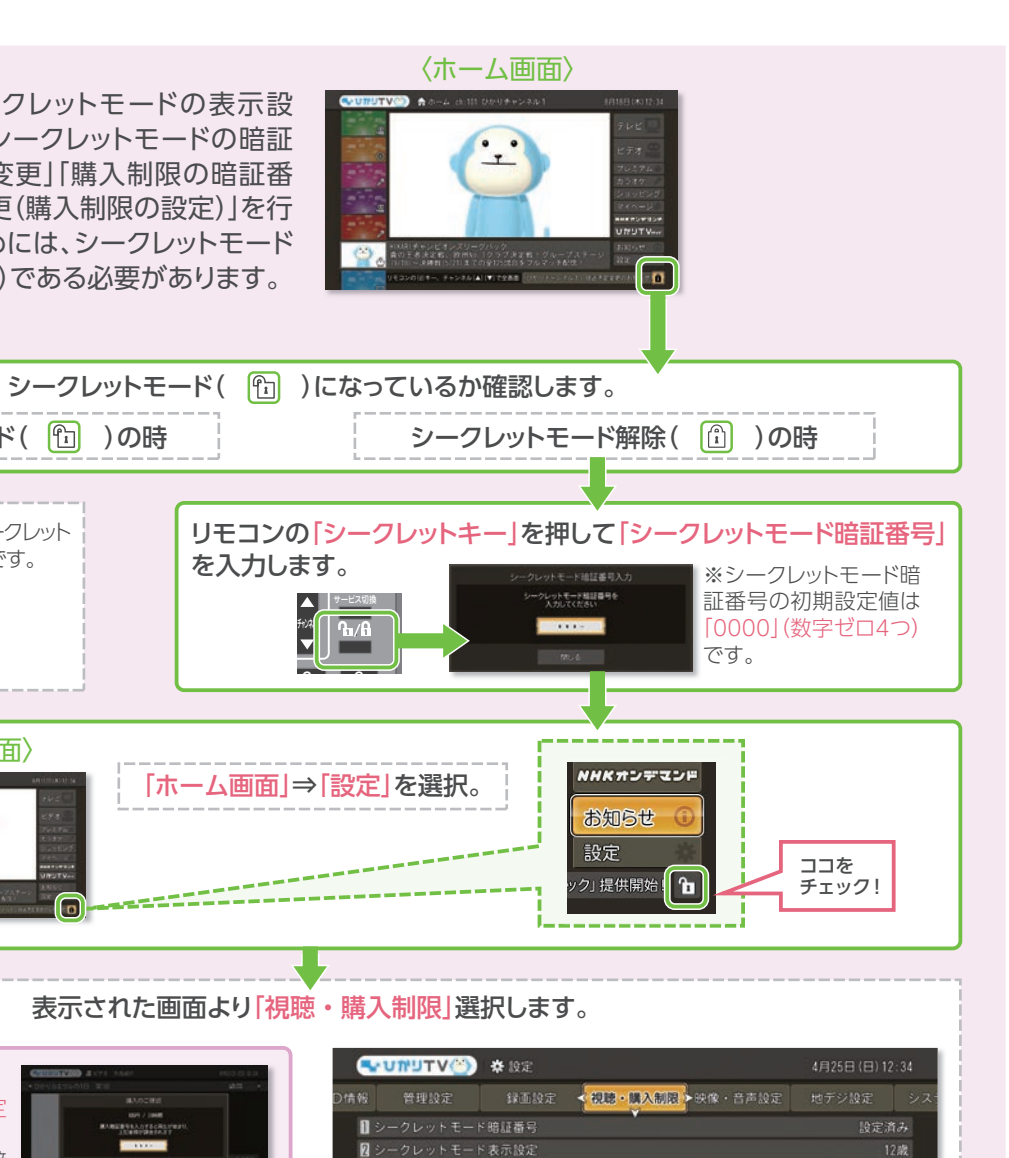

暗証番号を設定すると、「購入 時に4桁の暗証番号の入力が 必要となります。」お子さまが 有料コンテンツを勝手に購入 できないように制限すること ができます。

II 購入制限額証器号

[購入制限|を解除するには、 暗証番号に何も入力せず 「----」のまま「決定」ボタン を押してください。

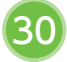

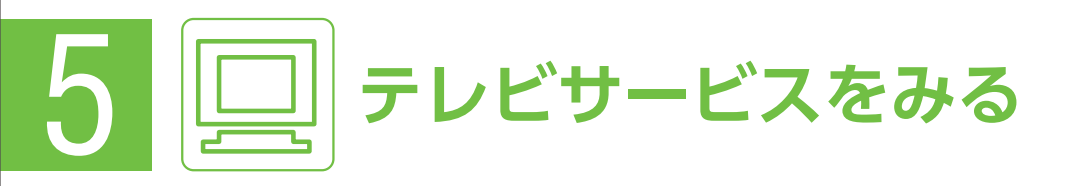

#### 操作手順 ▶ 「ホーム画面」→ 「テレビ」を選択 → テレビサービスのトップ画面が表示されます。

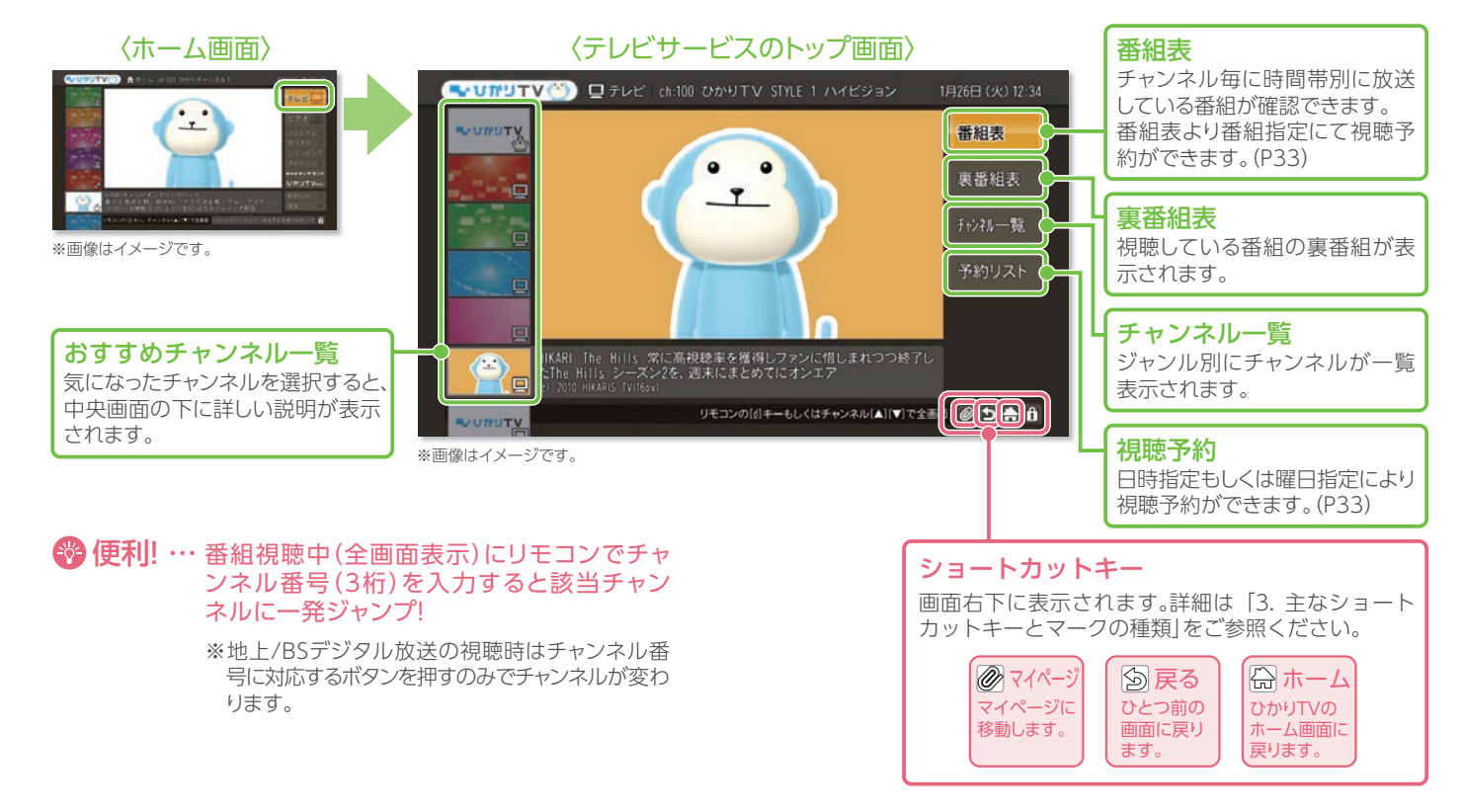

#### 「チャンネルー覧」から視聴する

「テレビサービスのトップ画面」→「チャンネルー覧」を選択→チャンネルー覧が表示されます。 ジャンル別のチャンネルー覧の中から見たいチャンネルを選択し、リモコンの「決定キー」を押します。 操作手順 ▶

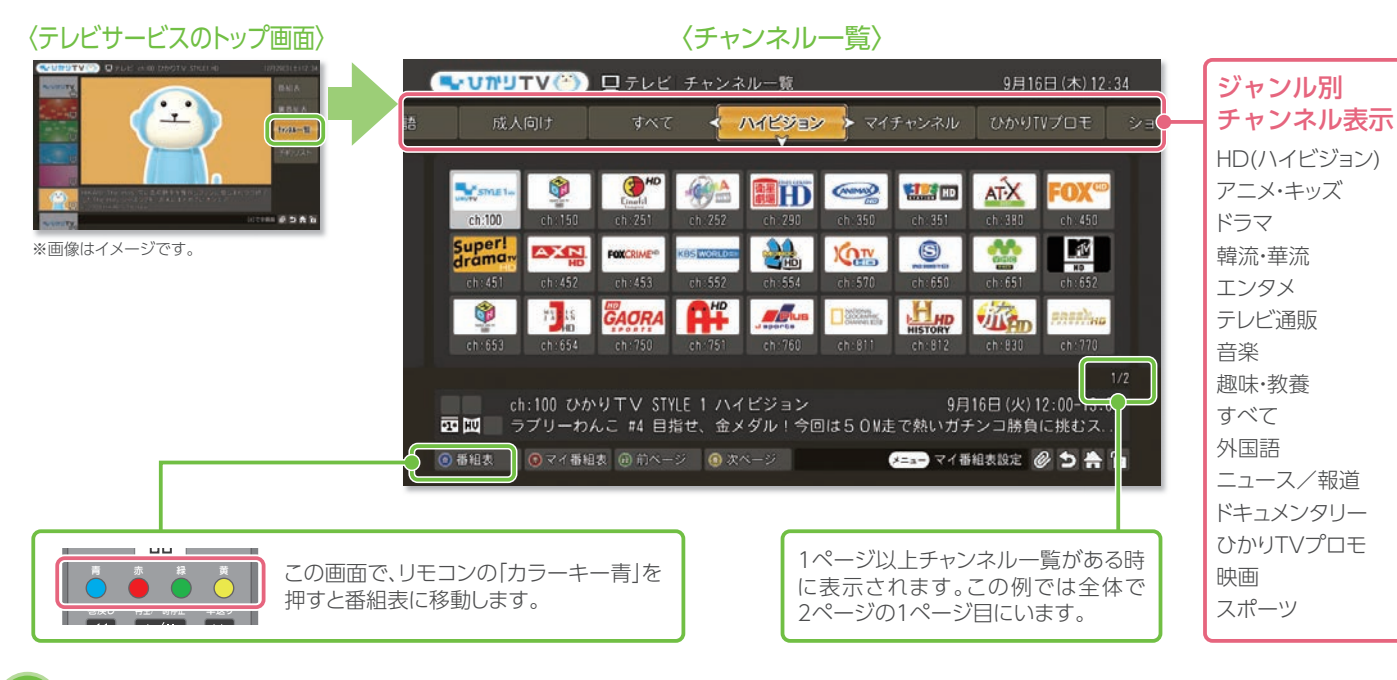

#### 「番組表」から視聴する

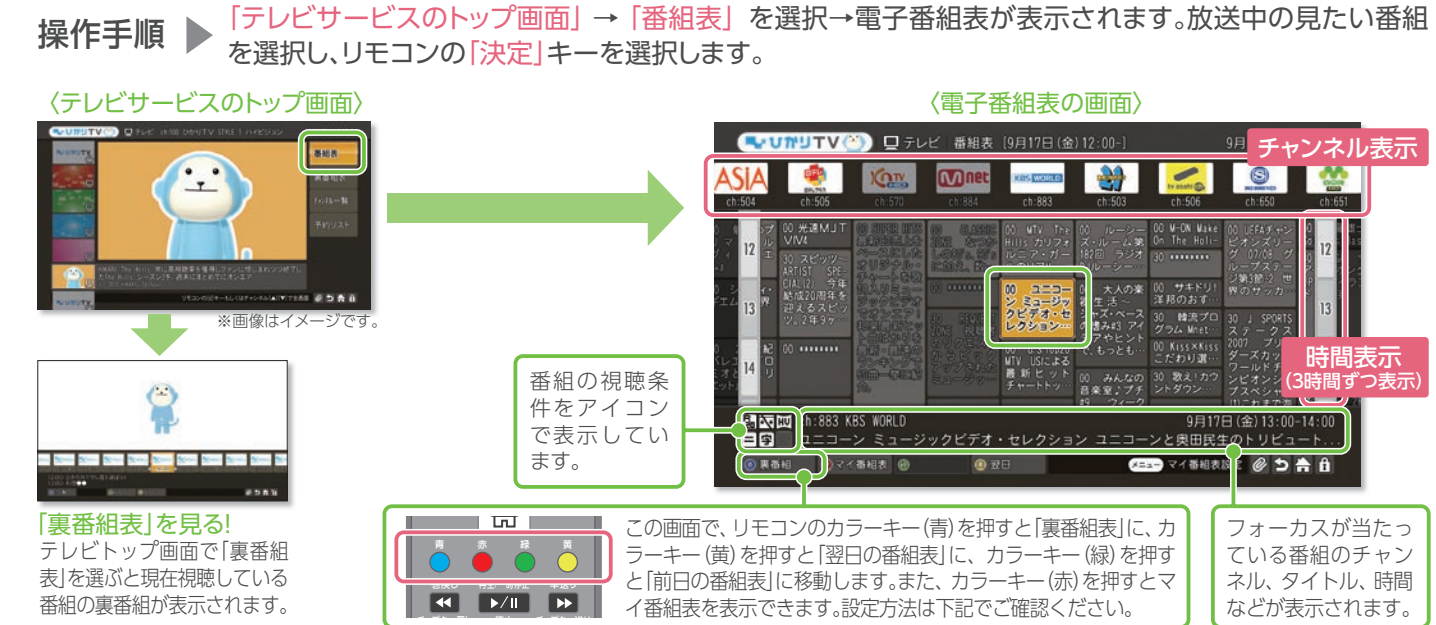

#### 「マイ番組表」を利用する

「マイ番組表」とはお気に入りのチャンネルを選んで自分だけの番組表が作れる便利な機能です。

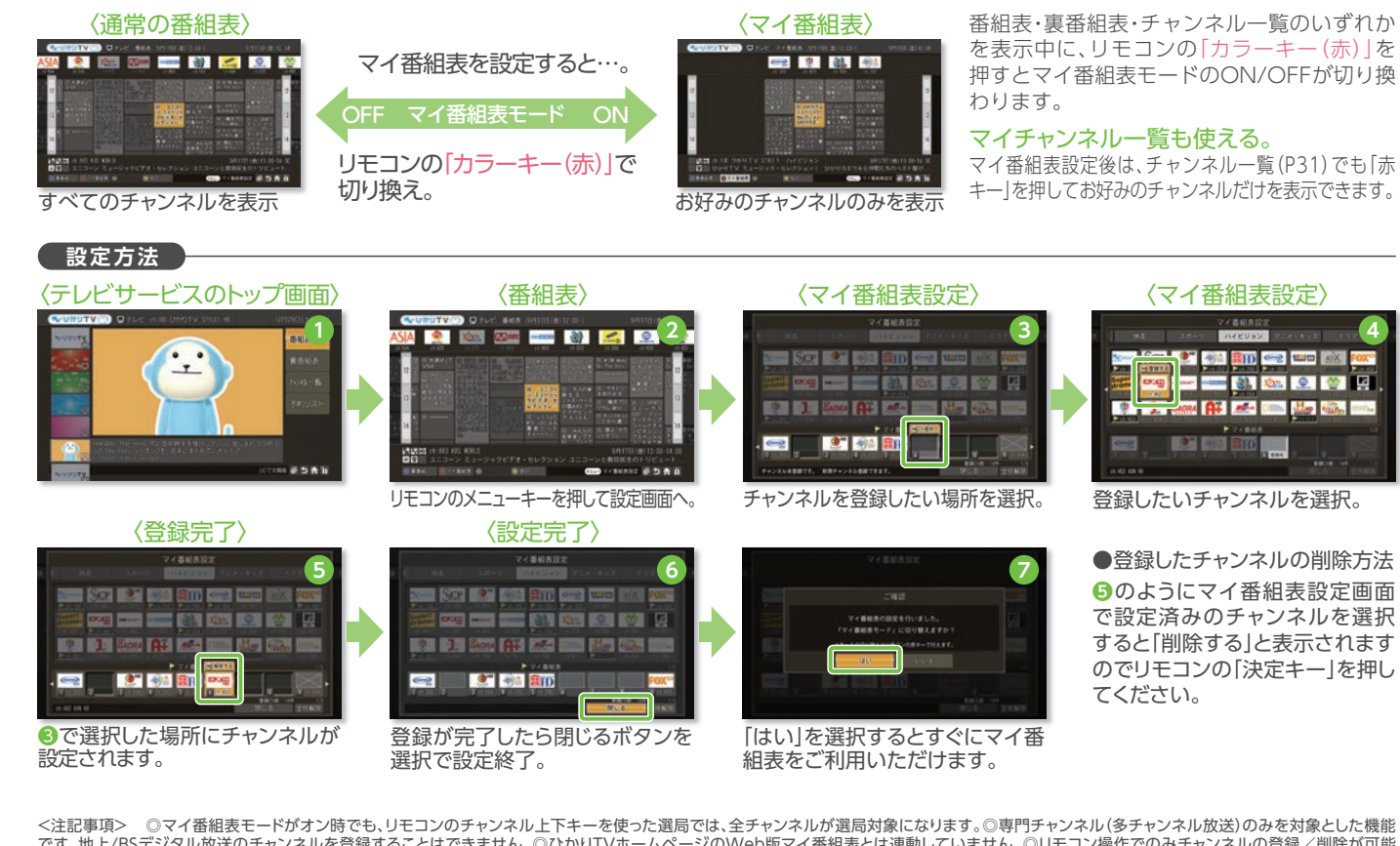

<注記事項> ◎マイ番組表モードがオン時でも、リモコンのチャンネル上下キーを使った選局では、全チャンネルが選局対象になります。◎専門チャンネル(多チャンネル放送)のみを対象とした機能 です。地上/BSデジタル放送のチャンネルを登録することはできません。◎ひかりTVホームページのWeb版マイ番組表とは連動していません。◎リモコン操作でのみチャンネルの登録/削除が可能 です。◎同一のチャンネルをマイ番組表に複数回登録することはできません。◎未契約のプレミアムチャンネルも、マイ番組表に登録可能です。◎登録済みチャンネルの場所移動は行えません。設定 画面で登録を解除していただき、新たに任意の場所に登録しなおしてください。

#### 🍄 最大45チャンネルを登録可能

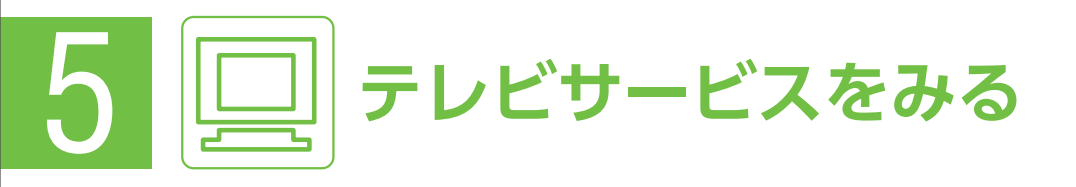

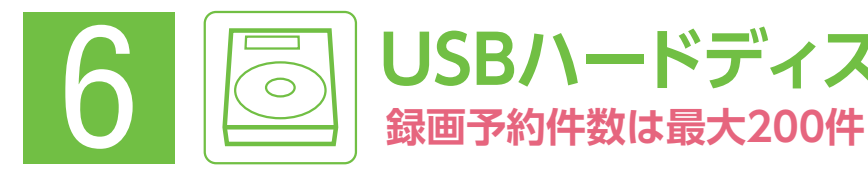

#### 「番組表」から視聴予約をする

😵 地上/BSデジタル放送も視聴予約可能

「テレビサービスのトップ画面」→「番組表」を選択、視聴予約したい番組を選択すると、「番組詳細」が表示さ れます。「予約登録」ボタンを押し「予約編集」画面で再度「予約登録」ボタンを押すと視聴予約が完了します。

たい番組を見逃さない

番組表から1週間先までの番組を簡単視聴予約。違うチャンネルを見ていても、予約通りに視聴 チャンネルに切り換わります。ビデオを見ていても、予約通りに視聴スタート! ※電源を切っている場合は、視聴予約は動作しません。

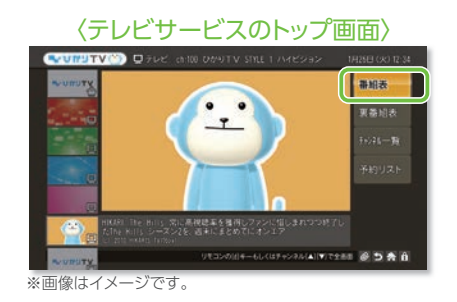

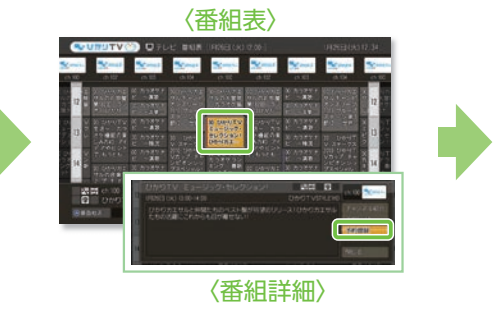

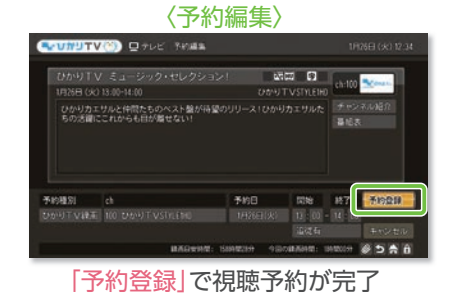

#### [日時]や[曜日]を指定して視聴予約をする

😵 地上/BSデジタル放送も視聴予約可能

「テレビサービスのトップ画面」→「予約リスト」を表示します。「新規登録」を選択し、予約したい「チャンネル」 操作手順 「日時」を順番に選択し、最後に「予約登録」ボタンを選択します。

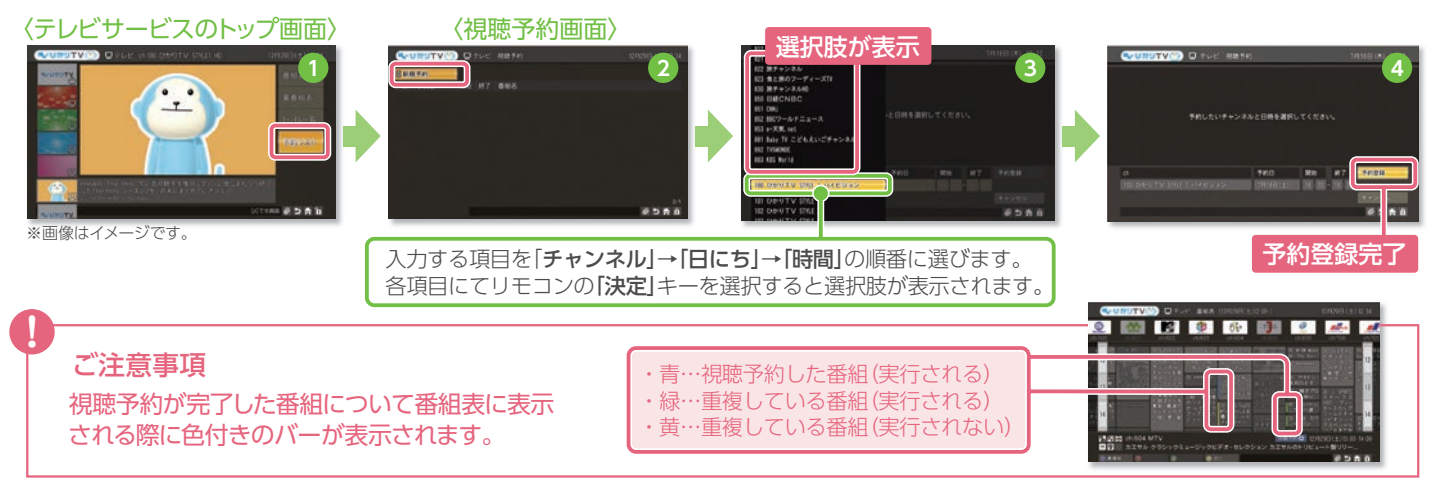

#### 「視聴予約」を解除する

「テレビサービスのトップ画面」→「予約リスト」を表示します。表示されている番組リストより、予約を解 操作手順 ▶ 除したい番組を選んで、リモコンの「カラーキー赤」を押します。全ての番組視聴予約を解除したい場合 はリモコンの「カラーキー青」を選択します。

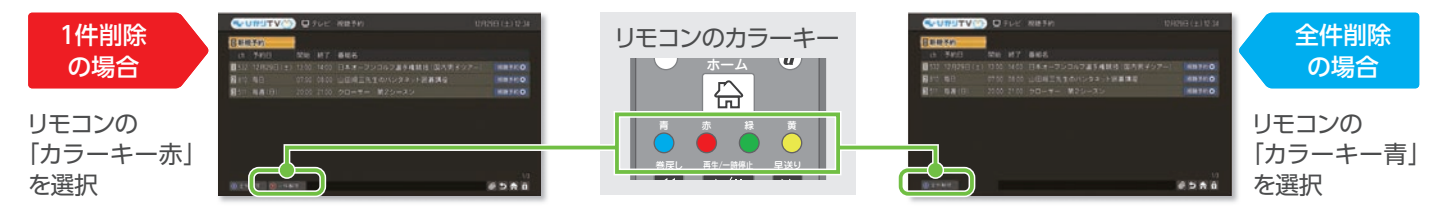

#### 番組表からカンタン録画予約!

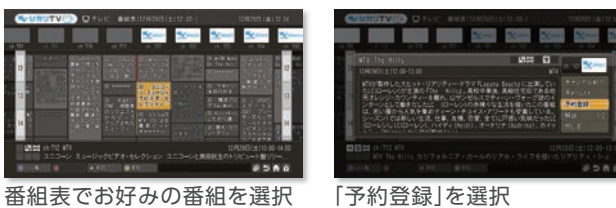

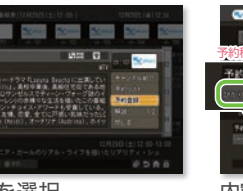

番組表

#### 地上/BSデジタル放送を録画予約する場合は

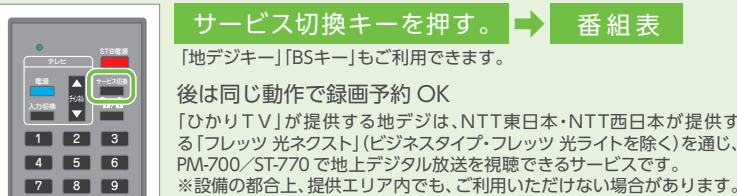

[地デジキー][BSキー]もご利用できます。 後は同じ動作で録画予約 OK 「ひかりTV」が提供する地デジは、NTT東日本・NTT西日本が提供す る [フレッツ 光ネクスト] (ビジネスタイプ・フレッツ 光ライトを除く) を通じ、 PM-700/ST-770 で地上デジタル放送を視聴できるサービスです。

### 録画予約内容を確認しよう!

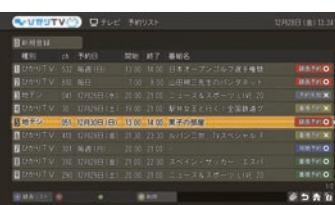

※予約が重複している場合、右端に [×マーク」が表示されます。同じ時間 帯に複数の録画予約はできません。 お好みの番組をお選びいただき、そ れ以外の予約を解除してください。

#### 録画した番組を見よう! 録画リストからカンタン再生!

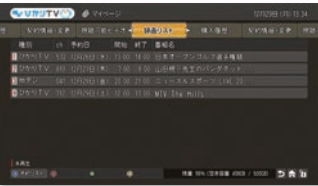

※早送りなどはビデオサービスと同様の操作で行えます。

🚱 間違って録画した番組や見終わった番組を消したい時は? … 不要な録画番組は消去できます。録画リストで消去したい番組を選んでいただき、リモコンの「カラーキー黄」を押してください。

故障などの原因でチューナーを交換した場合は、交換前に録画した番組を視聴することができなくなります。なお、弊社は一切その ご注意ください 責任を負いかねます。あらかじめご了承ください。

<注記事項> ● お客さまが録画した番組は、著作権法上、個人または家庭内などで楽しむ以外には、権利者に無断で使用できません。なお、著作権法違反に基づく 民事および刑事上の責任に関して、当社は一切の責任を負いません。●録画禁止のチャンネルおよび番組、ビデオサービス (NHKオンデマンドを含む)、カラオケ サービスは録画できません。また、USBハードディスクドライブ(以下、HDD)に録画した番組を、別のHDDやDVDなどのメディアに、コピーや移動することはできません。 ● 動作確認済みのHDD機種については、当社のホームページをご覧ください。動作確認済みのHDD機種であっても、全ての製品の動作を保証するものではありません。
 ● 安定動作のため、HDDをPM-700/ST-770の上に置かないでください。● 何らかの原因でHDDに録画できなかった場合、いかなる場合においても当社は一切 その責任を負いかねます。また、いかなる場合においても、当社にて記録内容の修復、復元、複製などはいたしません。● HDDを録画機能で初めてご利用になる際は、 PM-700/ST-770でHDDをフォーマットする必要があります。フォーマットを行うと、HDDのデータはすべて消去されます。PM-700/ST-770以外の機器で使用して いたHDDに保存されているお客さまのデータは、必要に応じて他のメディアヘコピー、移動してください。● 録画した番組が保存されているHDDをPM-700/ST-770 以外の機器に接続した場合は、既に録画されている番組が再生できなくなる可能性があります。● PM-700/ST-770では、HDDを2台以上同時に利用することは できません。● HDDは、PM-700/ST-770に直接接続してください。USBハブなどを経由してPM-700/ST-770に接続すると、動作が不安定になって録画や再生に 失敗したり、録画番組のデータが破損する恐れがあります。● 故障などの理由でPM-700/ST-770を交換した場合は、交換前に録画した番組を視聴することは できません。● 複数番組の同時録画、ならびに裏番組の録画はできません。録画する番組と視聴する番組は同じになります。● 録画中、録画した番組の再生中、 または録画予約中にPM-700/ST-770への通電が断たれると、HDDの録画番組が損なわれることがあります。また、停電などにより、本体への通電が断たれたために 生じた損害について、当社は一切その責任を負いかねますので、あらかじめご了承ください。● HDDを接続しても録画機能を使用出来ない場合は、本体正面にある [電源スイッチ]から主電源を入れなおしてください。

# USBハードディスクドライブに録画する

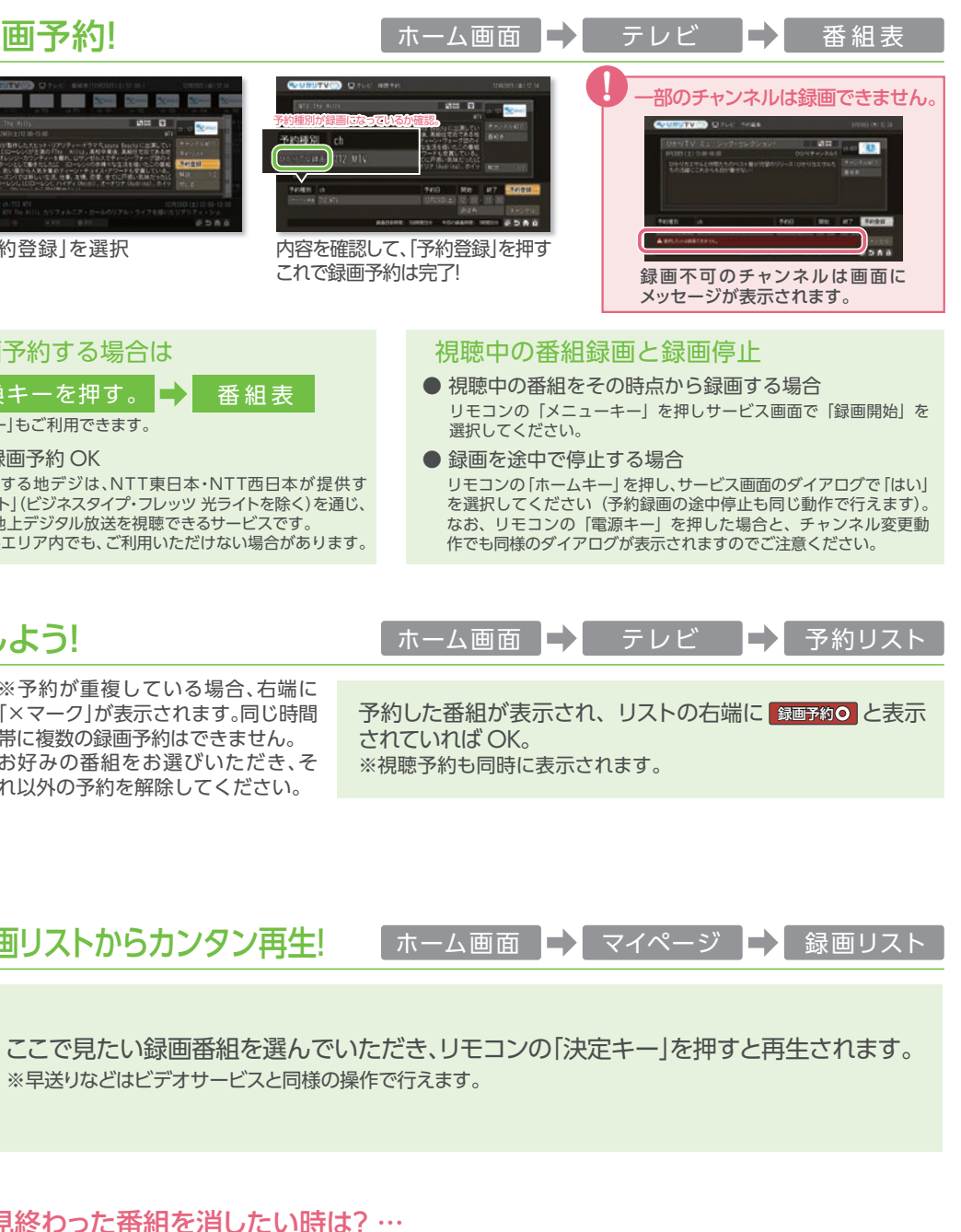

ビデオサービスをみる 00 ビデオサービスはユーザー登録完了後、すぐにご覧いただけます。

「ホーム画面」→「ビデオ」を選択→ビデオサービスのトップ画面が表示されます。「ジャンル」「ランキング」 「新着」「配信終了間近」「ビデオ番号」「検索」より、ビデオ作品を選べます。 操作手順

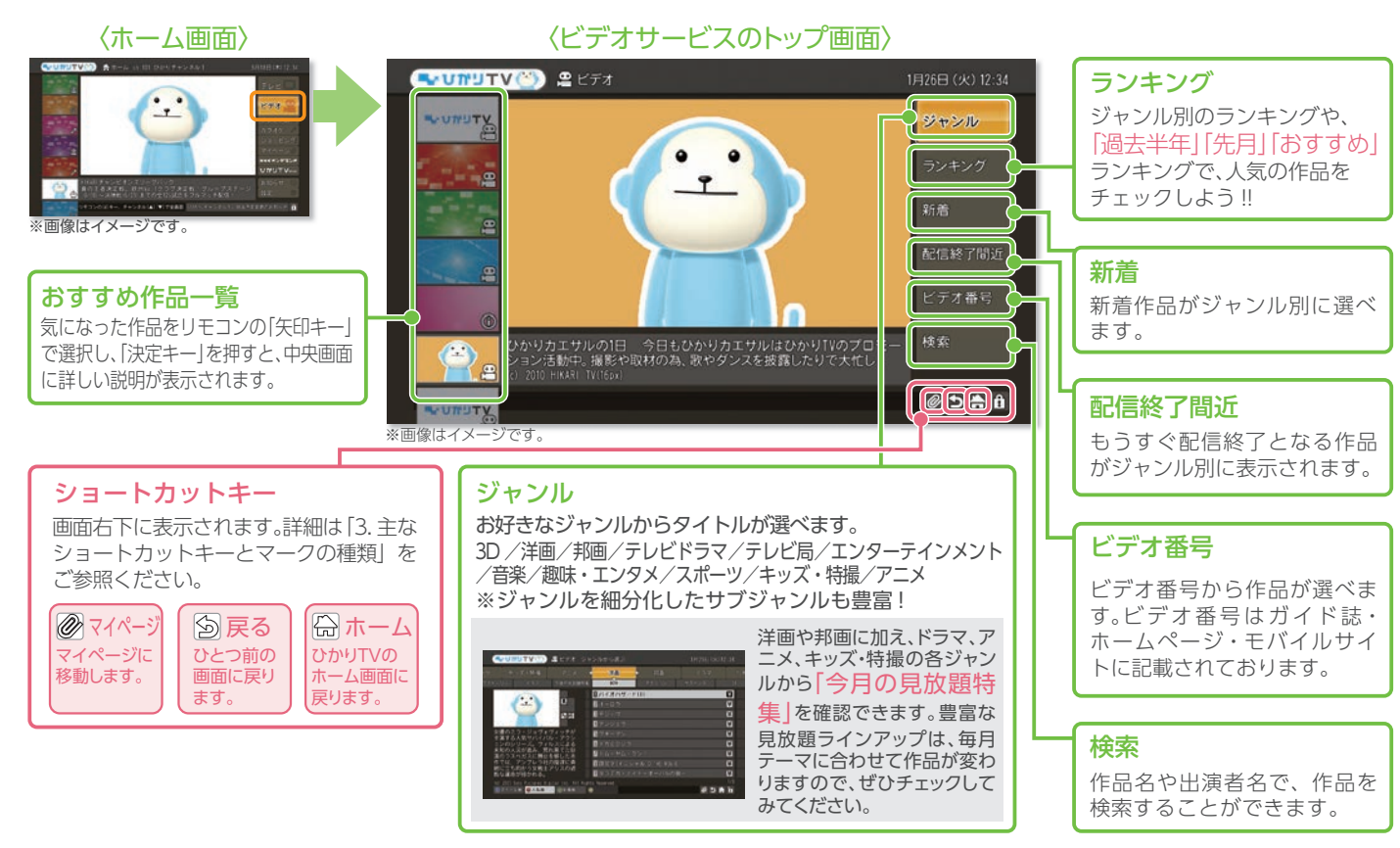

### 「ビデオ番号」で作品を検索する

「ビデオ番号画面」→「ビデオ番号」を入力→検索したビデオ作品画面が表示されます。ビデオ番号は、 操作手順 [5桁の数字]です。ひかりTVホームページやガイド誌をご参照ください。

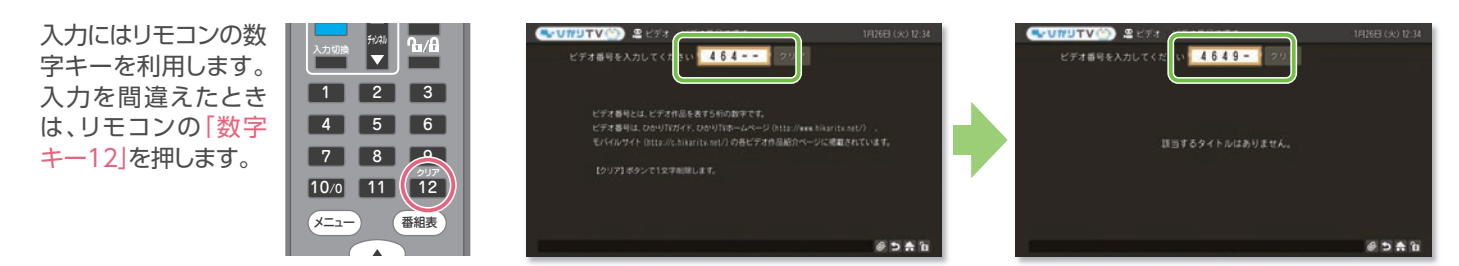

😵 操作のコツ! ・・・ 頭からビデオ番号を4桁入力し、しばらくすると5桁目の数字が0~9までの作品リストが表示されます。このリスト から作品を選択することも可能です。

## 「作品名」「出演者名」で検索する (例:「作品名」ひかりカエサル)

「ビデオサービスのトップ画面」→「検索」→「タイトル検索」を選択→タイトル名を入力→「検索開始」を選択 操作手順 すると、タイトル検索結果が表示されますので、ご希望の作品を選択。

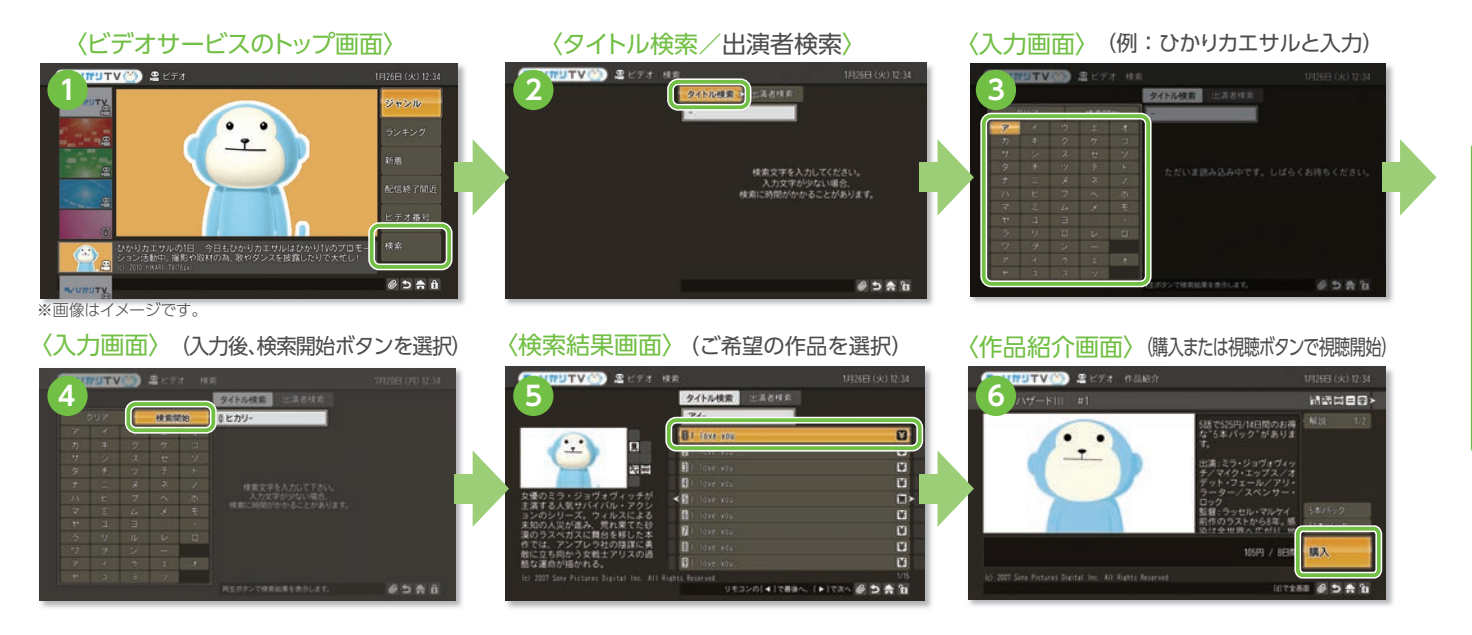

リモコンのカラーキーを使って、サブジャンルで検索する

「ビデオサービスのトップ画面|→「ジャンル|を選択。「洋画」、「邦画|などのジャンルの下に「アクション| 操作手順 ▶ 「サスペンス」…といった"サブジャンル"が表示されます。見たい"サブジャンル"を選択→リモコンの青、 赤、緑のカラーキーを使うと、タイトル順、人気順、新着順に並び替えることができます。

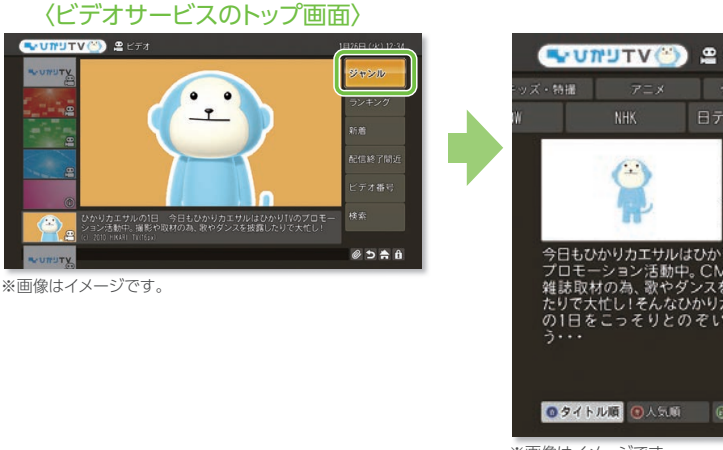

※画像はイメージです。

#### ビデオサービスは録画できますか?

35

ビデオサービスは著作権保護のため録画はできません(コピーガード)。

●ひかりTVチューナー機能対応PCは、ビデオサービス、テレビサービスともに録画できません。

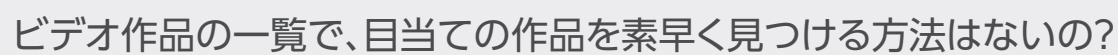

ビデオ作品の一覧を、タイトル順・人気順・新着 順・見放題順で並び替えられます。 (ひかりTVチューナー[PM-700/ST-770]をお使いの場合)

|              | 〈ジャンル画面〉        |            |               |        |
|--------------|-----------------|------------|---------------|--------|
| ビデオージ        | ャンルから選ぶ         |            | 8月18日(木)12:34 |        |
| TUL 2        |                 |            | 7.00% H1.0%   | ジャンル _ |
| F L 1 2 +    | ひかりTV           |            | 日の日始照時件       | +-***  |
|              | 1 ひかりカエサルの1日    | 第9話        | 1             | ערקפרט |
|              | 2 ひかりカエサルの1日    | 第8話        | ¥             |        |
| No HD        | 3 ひかりカエサルの1日    | 第7話        | ¥             |        |
|              | 4 ひかりカエサルの1日    | 第6話        | ¥             |        |
| り丁Vの         | 5 ひかりカエサルの1日    | 第5話        | ¥≻            |        |
| を披露し         | 6 ひかりカエサルの1日    | 第4話        | ¥             |        |
| カエサル<br>いてみよ | 7 ひかりカエサルの1日    | 第3話        | ¥             |        |
|              | 3 ひかりカエサルの1日    | 第2話        | ¥             |        |
|              | 9 ひかりカエサルの1日    | 第1話        | ¥             |        |
|              |                 |            | 1/3           |        |
| 副新着順         | ●見放題 リモコンの[ ◀ ] | で最後へ、 [▶]で |               |        |

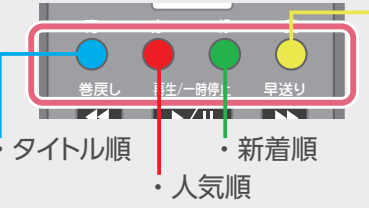

見放題順 見放題ビデオ作品の並べ替え は有効・無効の切り換えが可 能で、「タイトル順」、「人気順」、 「新着順」(配信終了間近に限 り「終了順」)のいずれか一つと 組み合わせて使用します。

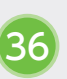

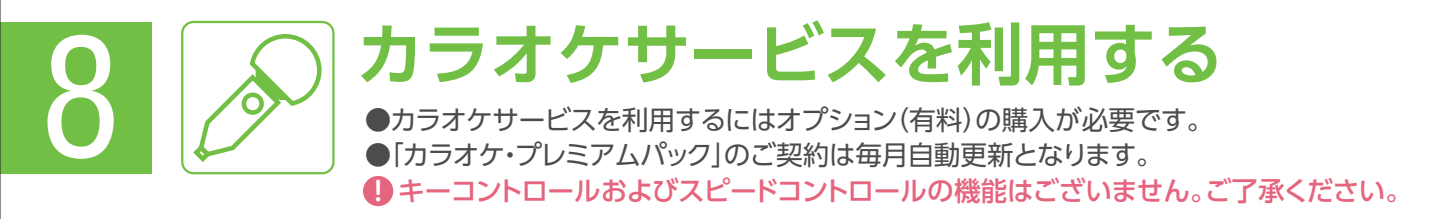

「ホーム画面」→「カラオケ」を選択→カラオケサービスのトップ画面が表示されます。「新譜」「特集」 「ランキング」「ジャンル」「年別検索」「曲番号入力」「歌手検索・曲検索」より、曲を選べます。 操作手順

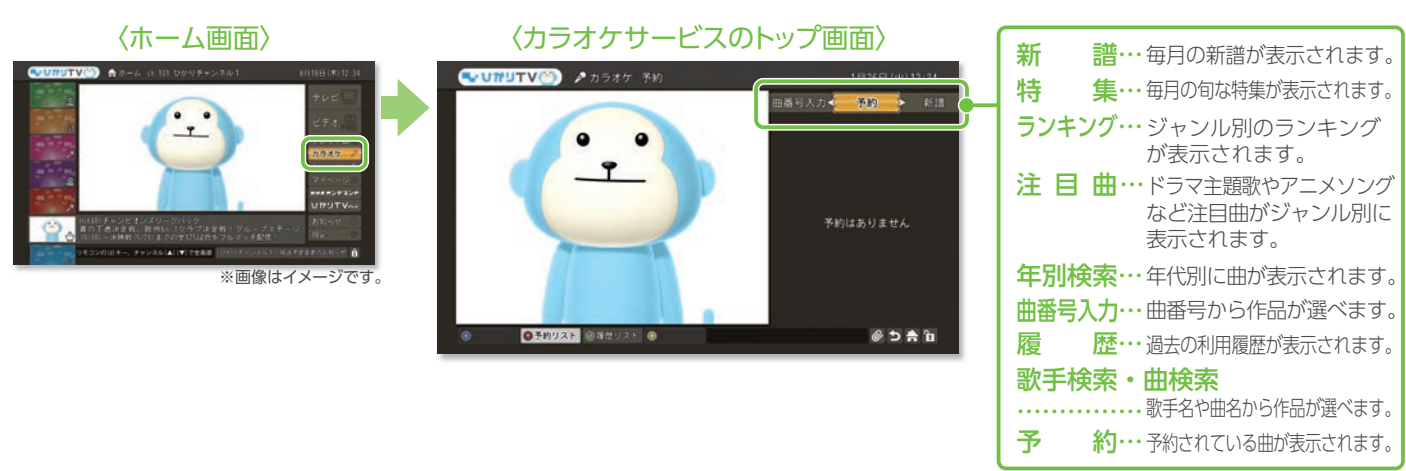

#### カラオケサービスを購入する

カラオケ画面より、1つ曲名を選択しリモコンの「決定キー」を押します。2つのメニュー「カラオケ・プレミアム 操作手順 パック」「24時間パック」のどちらかを選択します。

●ホーム画面の「プレミアム」からカラオケを購入することもできます。

「プレミアム」→「カラオケ」を選択→「カラオケ・プレミアムパック」「24時間パック」いずれかを選択し、購入することができます。

●「カラオケ・プレミアムパック」購入後は毎月自動更新になります。

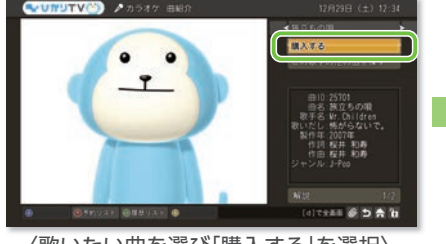

〈歌いたい曲を選び「購入する」を選択〉

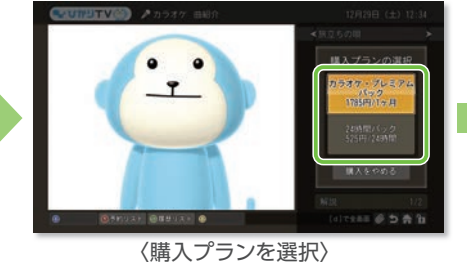

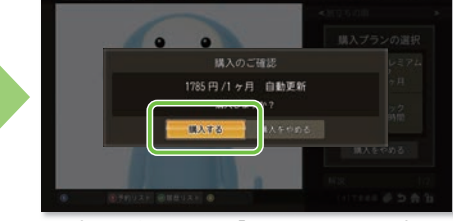

〈購入確認画面で「購入する」を選択〉

※画像はイメージです

#### 曲番号検索をする

「曲番号検索画面」→「曲番号」を入力→検索した曲画面が表示されます。曲番号は、「5桁の数字」です。 操作手順 ひかりTVホームページやガイド誌をご参照ください。

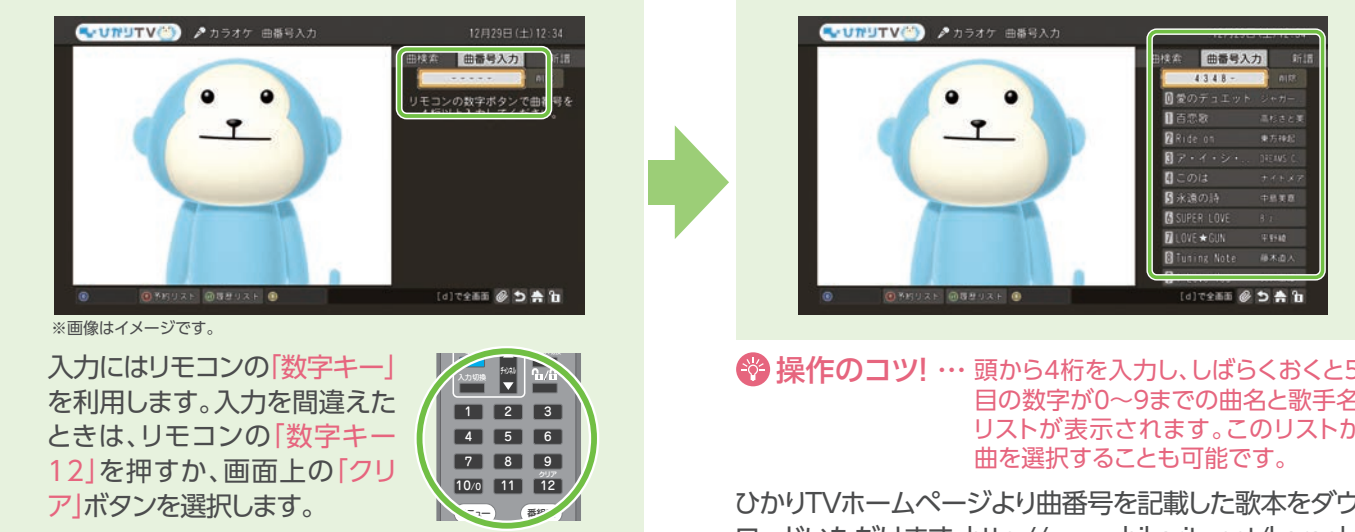

#### 新譜・履歴から検索をする

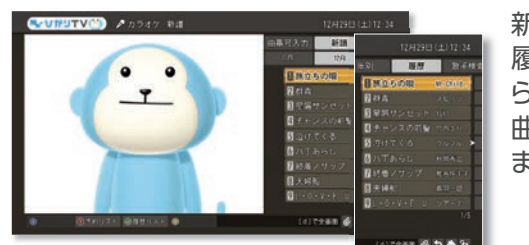

新譜または 履歴画面か ら歌いたい 曲を選曲し ます。

〈その他の機能〉 ●予約を削除する場合は、予約リストから削除したい曲にカーソルを合わせてリモコンの「カラーキー黄」を押した後、「削除する」を選択します。 ●カラオケ視聴中でも早送りや巻き戻し、停止ができます。(時間指定ジャンプはできません)

歌手検索・曲検索をする

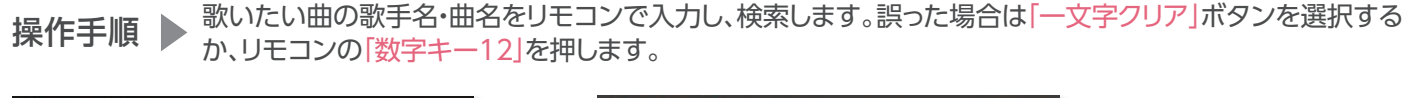

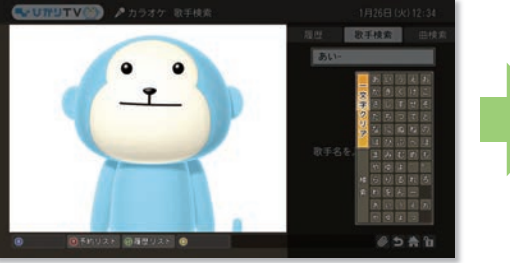

〈入力画面〉

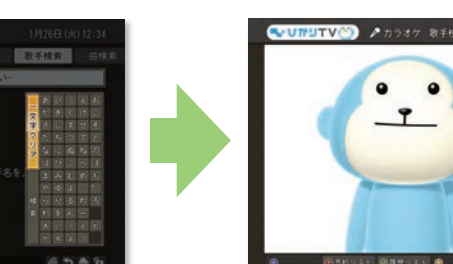

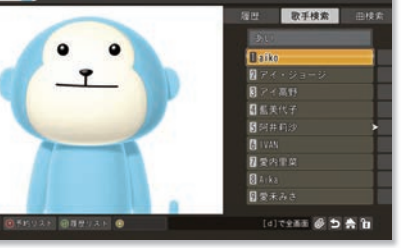

〈検索結果表示画面〉

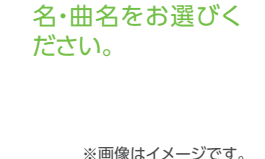

検索結果のリストが

表示。ご希望の歌手

●カラオケマイクは別売りとなります。●マイク及びチューナーにマイクを接続する機器を別途ご用意いただく必要がございます。 「ひかりTV」で動作確認をしているマイクについては、ひかりTVホームページのカラオケページで紹介しています。 ひかりTVホームページ カラオケページ  $\blacktriangleright$  http://www.hikaritv.net/karaoke/ カラオケマイクの接続例(「マイク師匠」の場合) マイク師匠 音声が聞こえなくなります。 ※ひかりTVのサービスをHDMIケーブルにてご利用の場合 VIDEO OUTPUT VIDEO INPU をアナログに切り換え)が必要となります。 ※テレビにD端子がある場合は、ピンケーブル(黄)を使わず、 ひかりTVチューナー AUDIO OUTPUT D端子映像信号ケーブル(別売)でも対応可能です。 AUDIO INPUT

#### 🚱 曲番号はガイド誌・ホームページ・モバイルサイトに記載されております。

目の数字が0~9までの曲名と歌手名の リストが表示されます。このリストから

ひかりTVホームページより曲番号を記載した歌本をダウン ロードいただけます。http://www.hikaritv.net/karaoke/

#### 曲の予約・割り込み

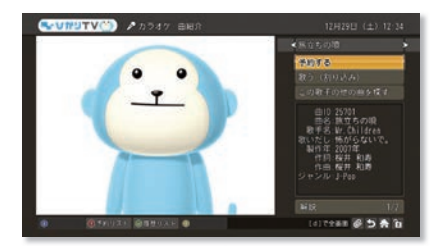

選曲後「予約する」 を選択。割り込みす る場合は「歌う(割り 込み)」を選択しま す。予約可能件数は 最大9件です。

#### カラオケマイクを使うには、どうすればいいの?

- ※マイク師匠のInputとOutputを正しい端子に接続してくだ さい。逆に接続すると、マイク師匠の電源入力時にテレビの
- 「ひかりTV」カラオケサービスではテレビの入力切換(音声

#### プレミアムチャンネル(専門チャンネル) 月額基本料金とは別のご契約によりお楽しみいただけるチャンネルをご用意。「ひかりTV」の楽しみ方がますます深まります。 ●ご契約は毎月自動更新となります。●契約プラン・チューナーなどの無料キャンペーン中でも有料となります。 無料期間中でのプレミアムチャンネルの解約はできません。また「ひかりTV」の解約もできません。

## プレミアムチャンネル(専門チャンネル)を購入する

「ホーム画面」→「プレミアム」→「テレビ」を選択してください。プレミアムチャンネルの一覧が表示されま すので、ご希望のチャンネルを選択の上、画面の案内にしたがって、「購入ボタン」を選択してください。 操作手順

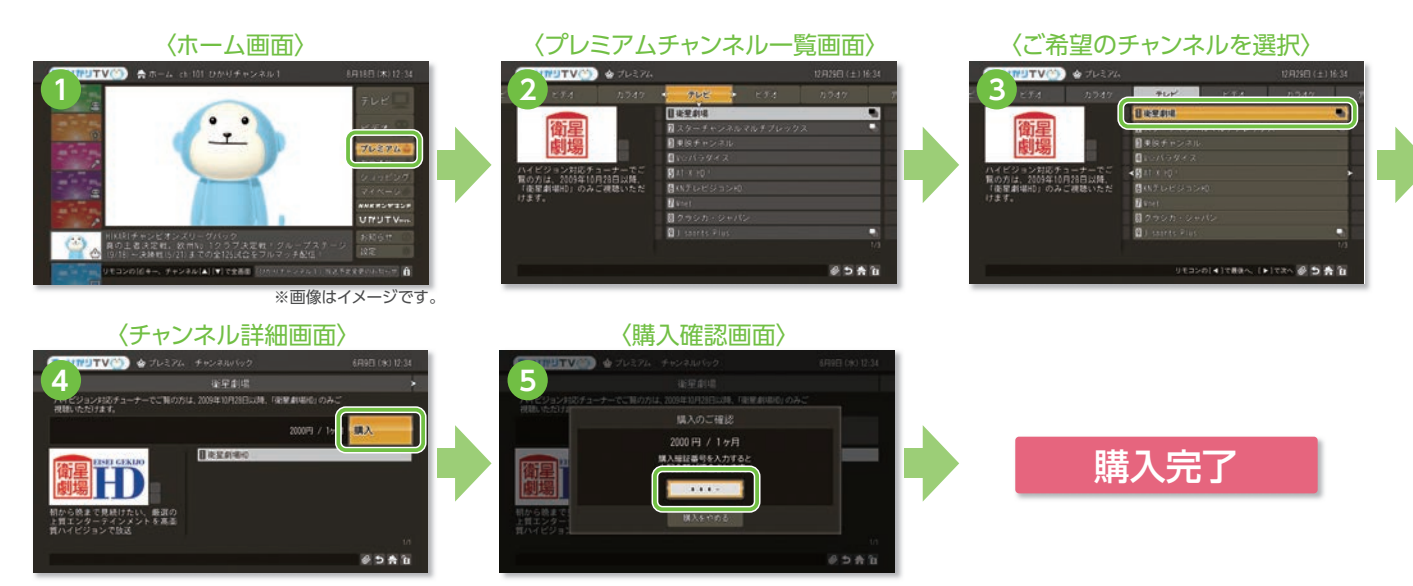

※視聴年齢制限コンテンツのご購入・ご視聴をご希望の方は「よくある質問(P51-54)」のQ12およびQ13をご参照ください。

## プレミアムチャンネル(BSデジタル放送)を購入する

操作手順 ▶ 「ホーム画面」 → 「プレミアム」 → 「BSデジタル」 → 「チャンネル紹介」 → 「利用規約確認」 → 購入確認

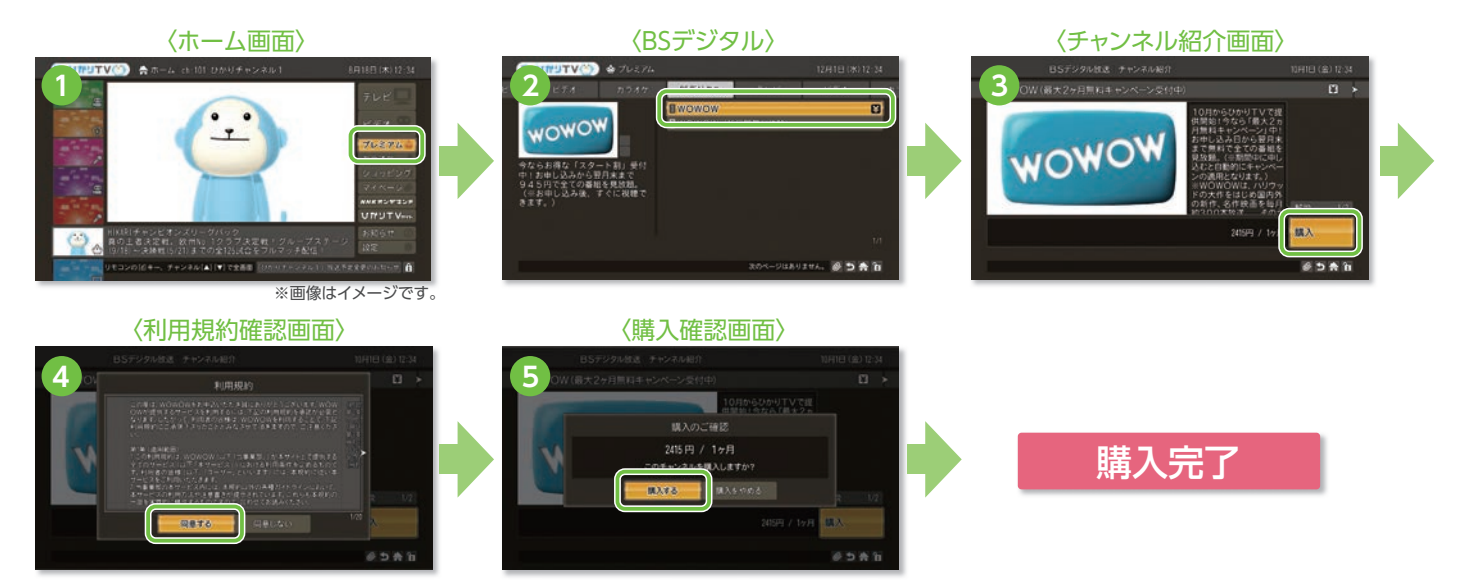

●プレミアムチャンネル(BSデジタル放送)の解約方法は左ページ「プレミアムチャンネルを解約する」と同じ手順になります。(購入月はご解約いただ けません。ひかりTVの解約もできません。)

## プレミアムチャンネルを解約する

操作手順 ▶ 「ホーム画面でマイページを選択」 → 「契約情報・変更」 → 「プレミアム解約」を選択してください。

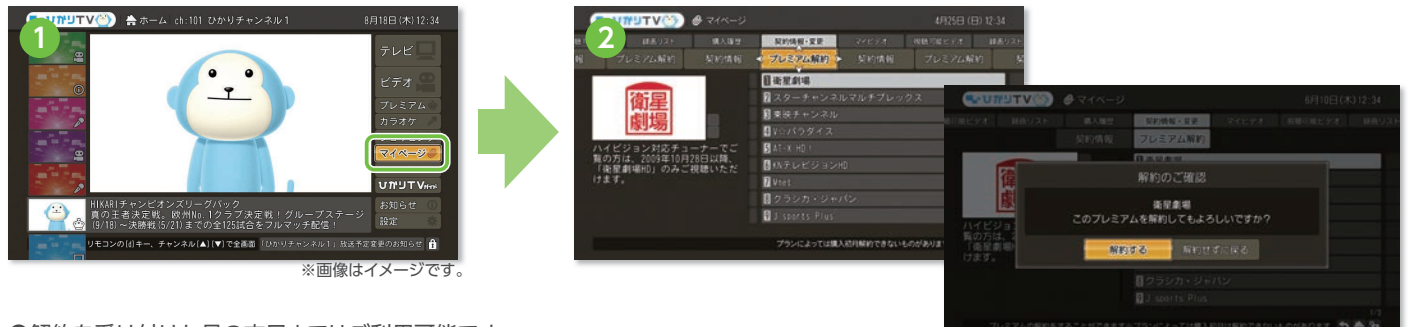

●解約を受け付けた月の末日まではご利用可能です。

●無料期間中でのプレミアムチャンネルの解約はできません。また「ひかりTV」の解約もできません。 解約月は、1ヶ月分の視聴料金がかかります。

## プレミアムチャンネル(BSデジタル放送[WOWOW(BS9)])を視聴する

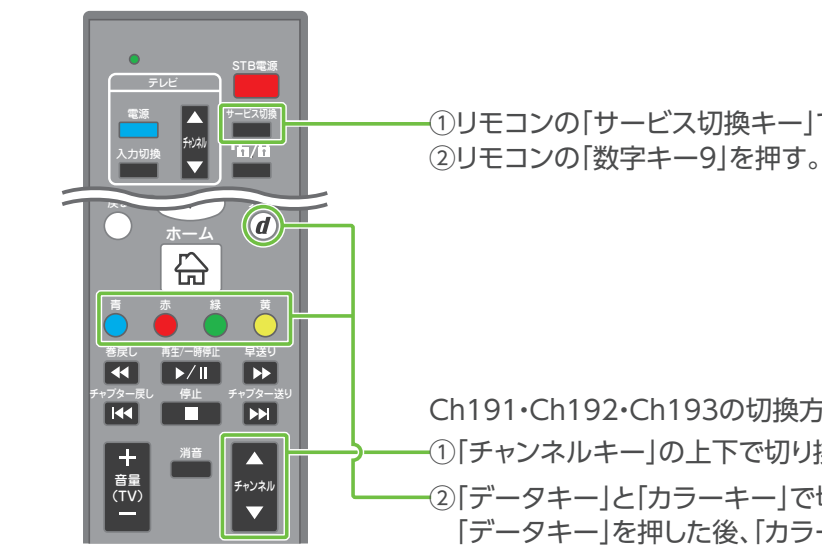

※「WOWOW」をご視聴いただくには、別途ご契約が必要です。

# プレミアムチャンネル(BSデジタル放送)

月額基本料金とは別のご契約によりお楽しみいただける「ひかりTV」のBSデジタル放送です。 ●「ひかりTV」のBSデジタル放送をご視聴いただくにはBSデジタル放送対応ひかりTVチューナーが必要です。 ●契約プラン・チューナーなどの無料キャンペーン中でも有料となります。●ご契約は毎月自動更新となります。 ①無料期間中でのプレミアムチャンネルの解約はできません。また「ひかりTV」の解約もできません。

-①リモコンの「サービス切換キー」でBSデジタル放送に切り換えます。

Ch191・Ch192・Ch193の切換方法は2通りです。 -①「チャンネルキー」の上下で切り換える。 2)「データキー」と「カラーキー」で切り換える。 「データキー」を押した後、「カラーキー」の青・赤・緑で選択できます。

# プレミアムビデオ

月額基本料金とは別のご契約によりお楽しみいただけるビデオをご用意。「ひかりTV」の楽しみ方がますます深まります。 ●ご契約は自動更新となります。●契約プラン・チューナー無料キャンペーン中でもプレミアムビデオは有料でのご購入となります。 ①無料期間中でのプレミアムビデオの解約はできません。また「ひかりTV」の解約もできません。

## プレミアムビデオを購入する

「ホーム画面」→「プレミアム」→「ビデオ」を選択してください。プレミアムビデオの一覧が表示されますので、 ご希望のビデオを選択の上、画面の案内にしたがって、「購入」ボタンを選択してください。 操作手順 

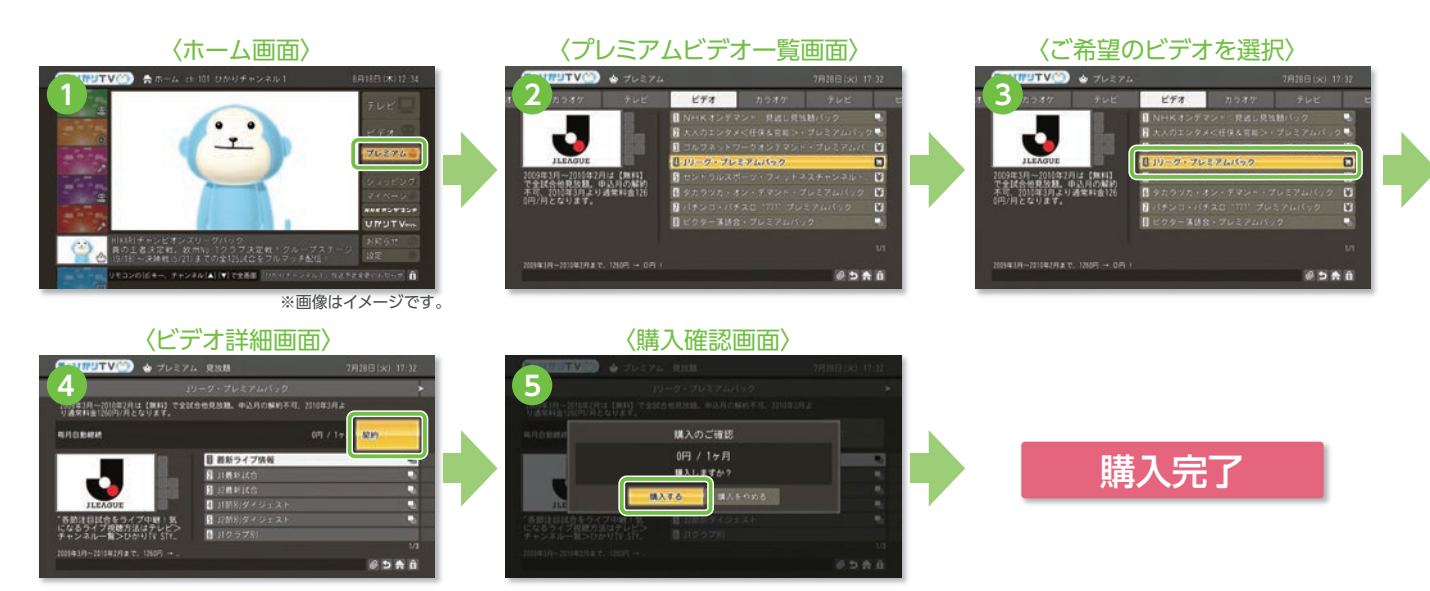

※視聴年齢制限コンテンツのご購入・ご視聴をご希望の方は「よくある質問(P51-54)」のQ12およびQ13をご参照ください。

### プレミアムビデオを解約する

操作手順 ▶ 【ホーム画面でマイページを選択】 → 【契約情報・変更】 → 【プレミアム解約】を選択ください。

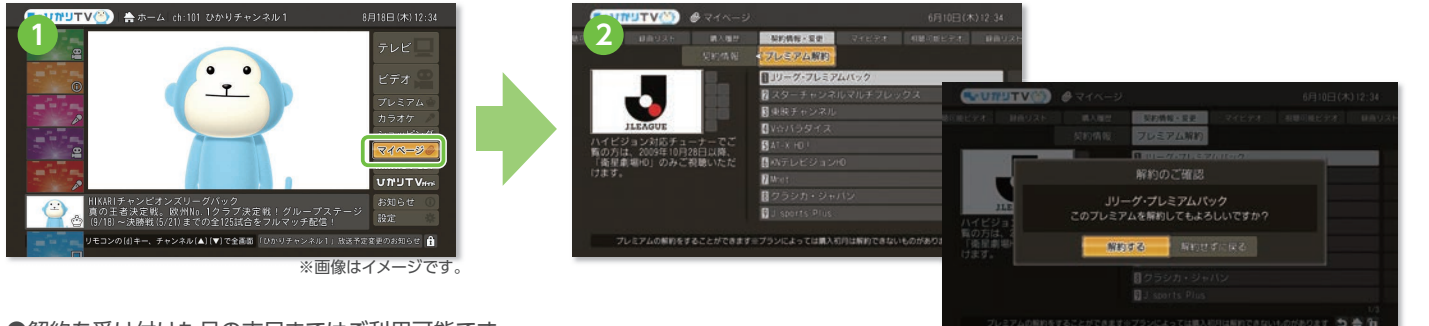

●解約を受け付けた月の末日まではご利用可能です。

●無料期間中でのプレミアムビデオの解約はできません。また「ひかりTV」の解約もできません。 解約をいただいた月は、1ヶ月分の視聴料金がかかります。

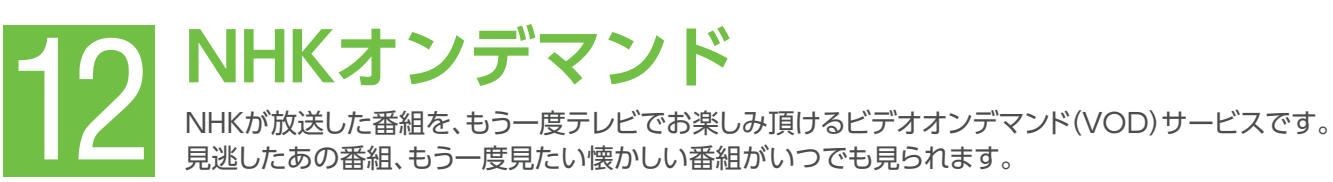

## NHKオンデマンドのパック(見逃し見放題パック、特選見放題パック)を購入する

「ホーム」→「プレミアム」→「ビデオ」→見逃し見放題パックまたは特選見放題パックを選択し、画面の 操作手順 案内に従って購入してください。

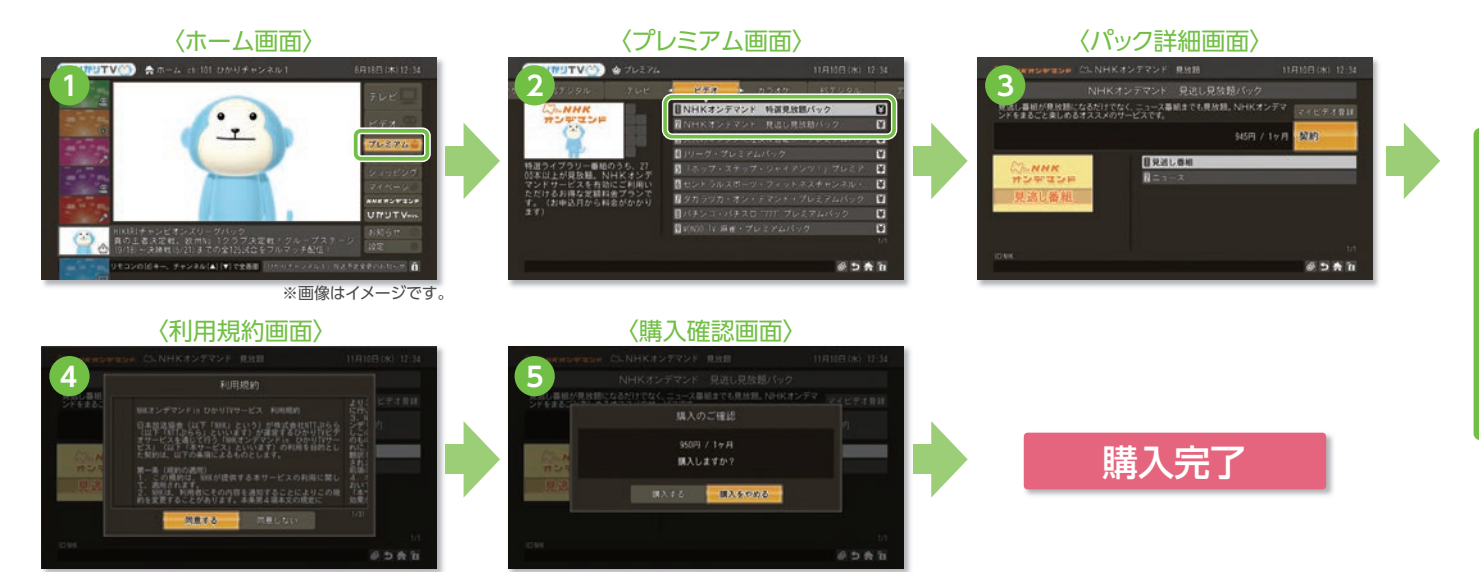

●特選ライブラリーの一部作品は特選見放題パックの対象に含まれません。パック購入後も対象外の作品の場合は「視聴」ボタンではなく「購入」ボ タンが表示され有料となります。 ●見逃し見放題パックは初月無料(契約初月は解約できません。ひかりTVの解約もできません)、特選見放題パックは初月有料となります。

●PC向けのNHKオンデマンドとは一部提供内容が異なります。

## NHKオンデマンドの作品を購入・視聴する

「NHKオンデマンドトップ」にて見逃し番組、特選ライブラリー、新着、ランキング、ジャンルの 操作手順 いずれかより作品を検索。ご希望の作品を選択して「購入」または「視聴」ボタンを選択してください。

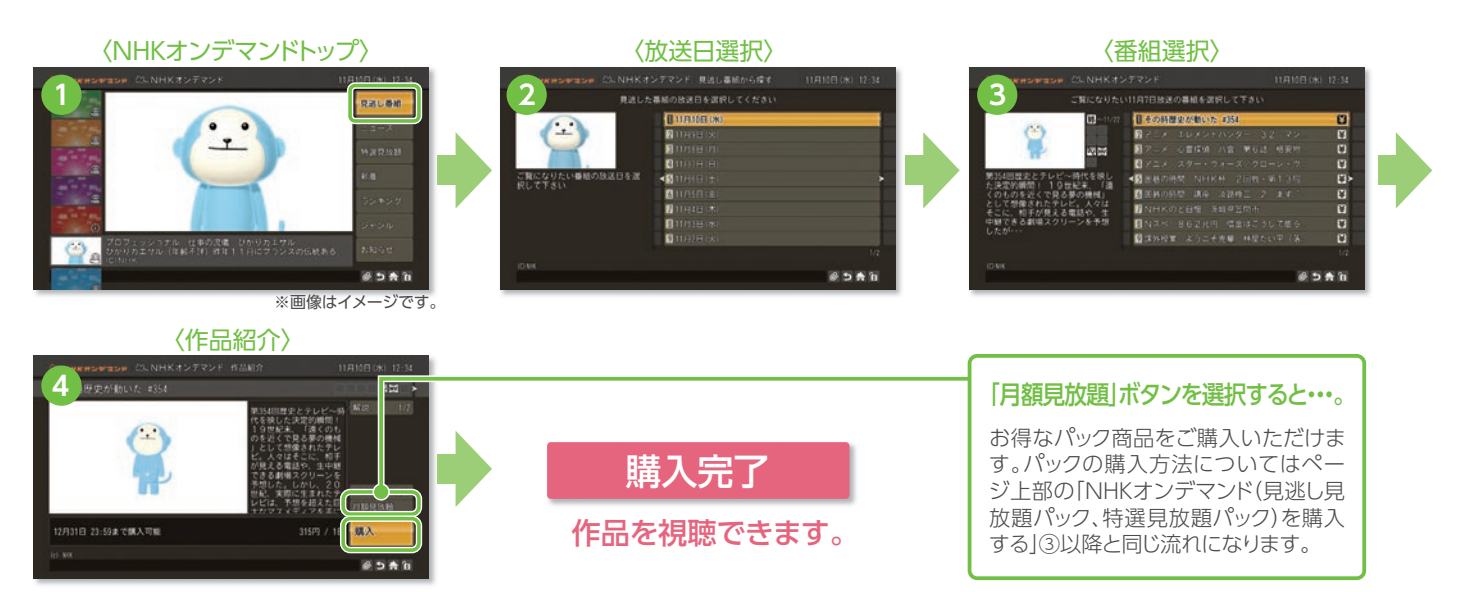

「NHKオンデマンドトップ」→「見逃し番組」から作品を選択して視聴する場合。

お好きなビデオ作品をマイビデオとして最大90件まで登録できる機能です。

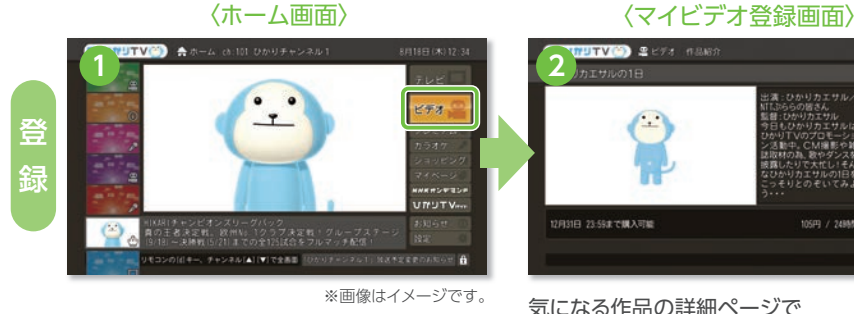

マイビデオ登録と視聴

気になる作品の詳細ページで 「マイビデオ登録」を選択。

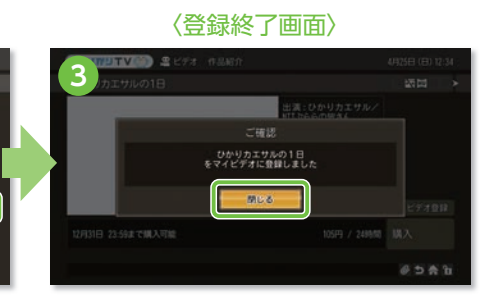

この画面が出たら、登録完了です。 ※マイビデオに登録するだけでは課金される ことはありません。

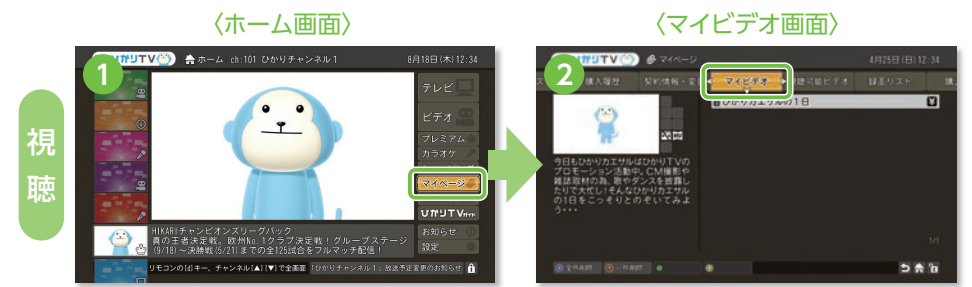

ホーム画面から「マイページ」→「マイビデオ」選 択。お気に入りビデオ一覧が表示されます(最大 90件登録可能)。購入(¥マーク)か視聴を選択し てください。リスト表示は登録が新しい順です。

# プランの変更や購入履歴の確認〈マイページ〉 マイページでは、契約情報の確認や変更、購入履歴の確認などができます。

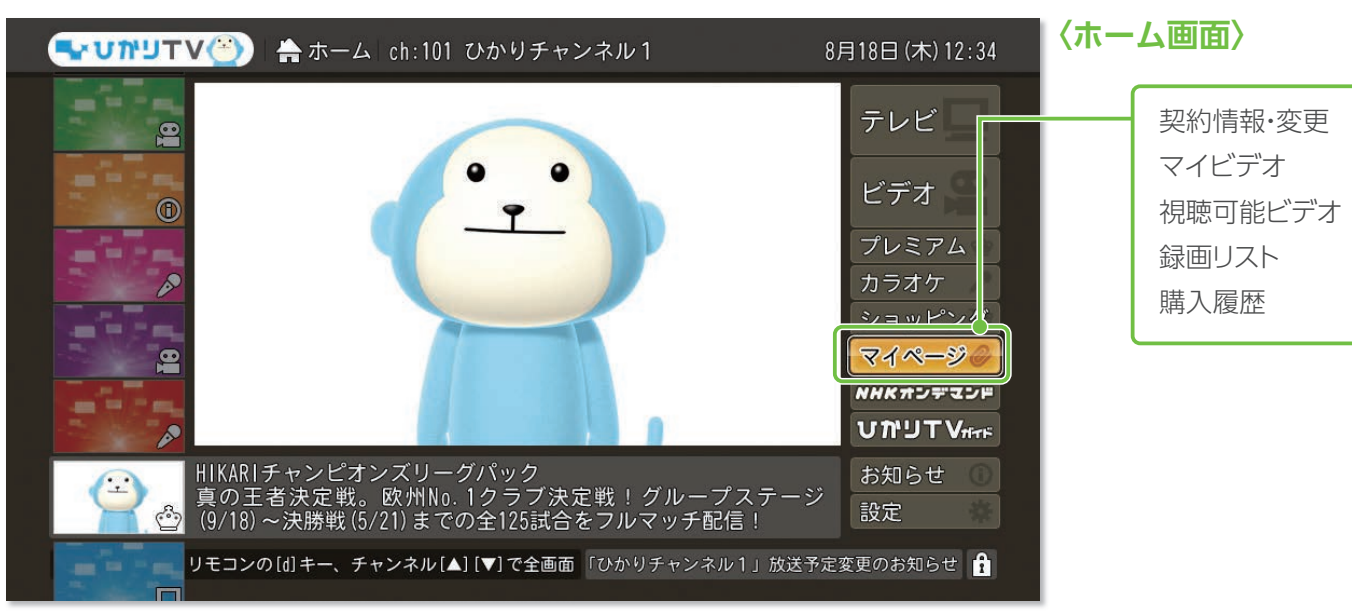

※画像はイメージです。

#### 14-①契約番号/ご契約中のプランを確認する

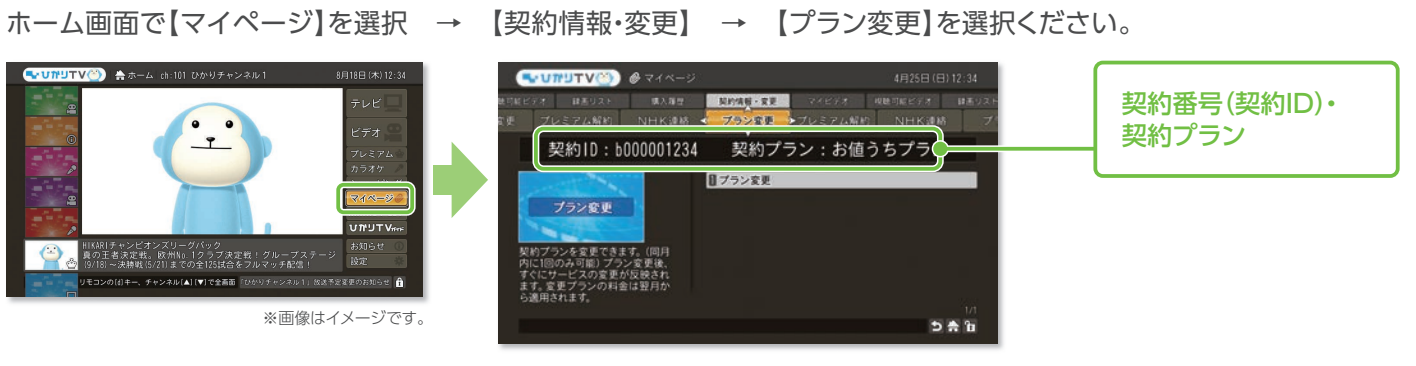

### 14-②購入中のビデオタイトルを確認する

ホーム画面で【マイページ】を選択 → 【視聴可能ビデオ】を選択ください。 STUNUTU @ . 7

※画像はイメージです

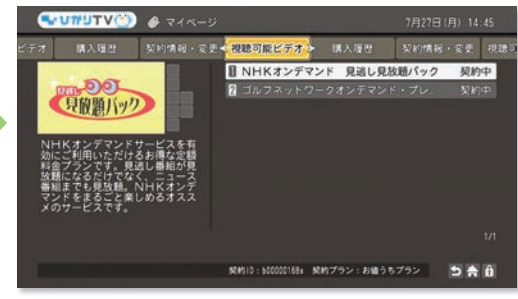

#### 14-3購入ビデオの履歴を確認する

ホーム画面で【マイページ】を選択 → 【購入履歴】を選択ください。

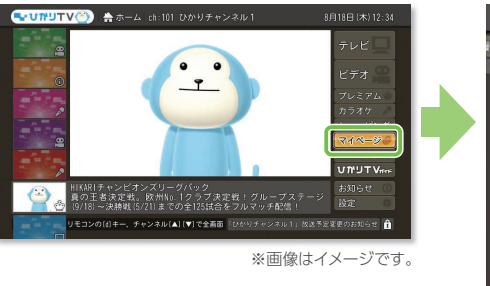

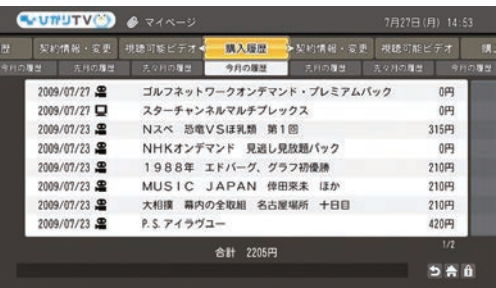

#### 14-④契約プランを変更する

ホーム画面で【マイページ】を選択 → 【契約情報・変更】 → 【プラン変更】を選択いただき、ご希望のプランをお選びくだ さい。ご変更いただいたプランは、すぐに適用されます。 ※この操作を行うにはシークレットモードをオン(11)にする必要がございます。P28をご参照ください。

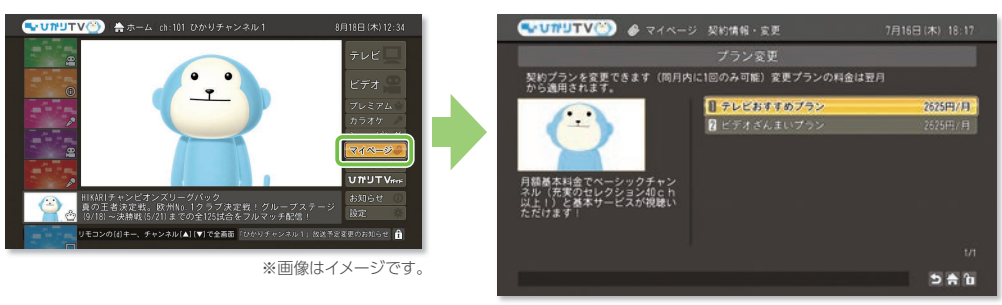

プラン変更お手続きの後、すぐにサービスの変更が反映されます。ご利用料金のご請求に関しては、翌月から変更後プラ ンのご利用料金をご請求させていただきます。

●初回接続月の変更は承っておりません。●プラン変更は月1回まで承っております。 ●プラン変更月のサービス解約はできません。 ●ご契約のプロバイダーによっては画面上でのプラン変更はできません。 BIGLOBE、So-netは会員のホームページで手続き。ASAHIネットはASAHIネットのカスタマーセンターで受付になります。

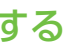

購入いただいたビデオの中で 視聴可能な作品を表示します。

本

●視聴可能期限が過ぎた作品はリスト から削除されます。

- 「今月」「先月」「先々月」の購入 履歴を確認することができます。
- ●※シークレットモード解除 ●時に 一部表示されないビデオがあります。

変更可能なプランが表示 されます。

●プラン変更を実施された月はプラン 変更前の料金が適用され、翌月からプ ラン変更後の料金が適用されます。

ひかりTVショッピングを利用する ひかりTVショッピングは「ひかりTV」をより快適に、より深く楽しんでいただくための商品を 取り揃えております。

#### 商品を購入する

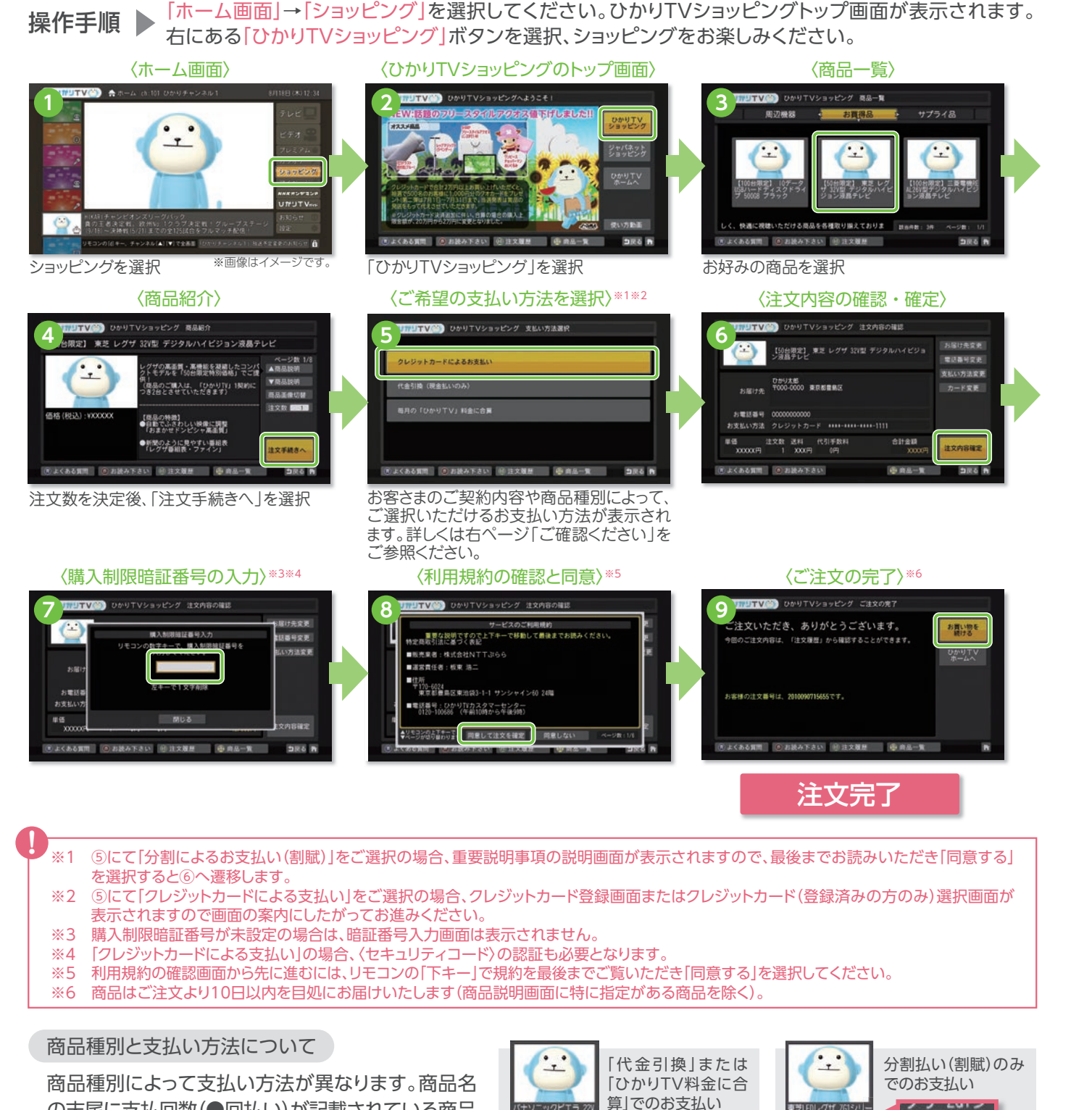

の末尾に支払回数(●回払い)が記載されている商品 の支払い方法は分割払い(割賦)のみとなります。

#### リモコンの「カラーキー」の使い方

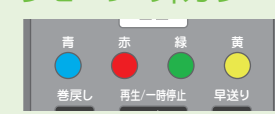

リモコンの [カラーキー] で商品 一覧や注文履歴の確認画面に ジャンプできます。

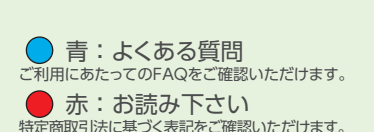

デジタルハイビ: 場テレビ

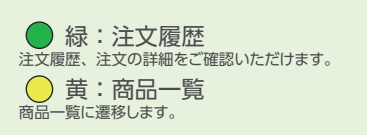

(12回払い)

芝LEDレクザ 261 55V型(12回払い

#### 各種情報を変更する

「注文内容の確認画面」でお届け先や電話番号、支払い方法 を変更できます。

#### 〈注文確認画面〉

|                   | 【50台限定】 東芝 レグザ            | 32V型 デジタルハイビジョ | お届け先変更  |
|-------------------|---------------------------|----------------|---------|
| $\mathbf{\nabla}$ | ン液晶テレビ                    |                | 電話番号変更  |
|                   | ひかり太郎                     |                | 支払い方法変更 |
| お届け先              | 〒000-0000 東京都豊島区          |                | カード変更   |
| お電話番号             | 0000000000                |                |         |
| お支払い方法            | クレジットカード ****-*           | ***-****-1111  |         |
| 単価<br>XXXXX内      | 注文数 送料 代引手数料<br>1 XXX円 0円 | 合計金額<br>XXXX円  | 注文内容確定  |

#### ※画像はイメージです

#### 注文履歴を確認する

注文履歴画面では注文履歴や配送ステータスなどの詳細情報をご確認いただけます。 〈ひかりTVショッピングのトップ画面〉

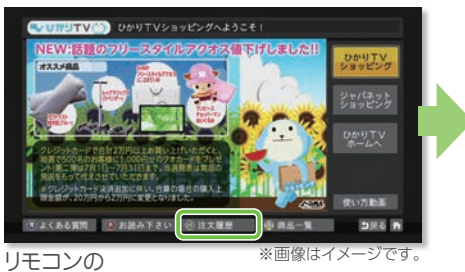

「カラーキー緑」を押す。

●よくある質問 ● お読み下さい 確認したい商品を選択

10%-9 US8/ 6%-2 2084

#### 「確認ください! 【ショッピングのご利用にあたって】

●暗証番号の設定:ショッピングのご利用には「購入制限暗証番号(P28)」の設定をおすすめします。●支払い方法:「ひかりTV」の料金を口座振替で お支払いのお客さまと「ひかりTV」とプロバイダー料金を合わせてお支払いいただいているお客さま(ひかりTV for OCN、ひかりTV for BIGLOBE、 ひかりTV for So-net、ひかりTV for ASAHIネット)の支払い方法は代金引換(現金払い)のみとなります。●購入上限金額:「ひかりTV料金に合算」の 購入上限金額は毎月2万円までとなります。●お届け日:商品はご注文より10日以内を目処にお届けいたします(商品説明画面に特に指定がある商品 を除く)\*。●キャンセルについて:離島等、一部代金引換をご利用いただけない地域へ配送をご希望の場合には、ご注文をキャンセルさせていただく 場合がございます。●商品・価格について:掲載する商品は、予告なく変更となる場合がございます。また価格は予告なく変更となる場合がございます のでご了承ください。●禁止事項:商品を営利目的のために購入し、または購入した商品を利用して営業活動を行うことは禁止させていただきます。 ※ご購入金額が多額の場合など、当社の判断でお支払い方法を代金引換に変更していただくか、商品の発送を止めさせていただく場合がございます。 ※分割払い(割賦)をご利用の際は、購入上限金額およびお届け日数が異なります。詳しくは下記「分割払い(割賦)のご確認事項」をご参照ください。

#### クレジットカードによる支払いの注意事項

●一部クレジットカード払いをご利用いただけない商品がございます。●登録できるクレジットカード情報は3つまでとなります。●登録したクレ ジットカード情報を修正または削除したい場合は、下記お問い合わせ先までご連絡ください。 分割払い(割賦)のご確認事項

●ご利用の流れ:サービス画面より分割払い(割賦)の商品をご注文いただいた時点ではまだ「仮受付」となります。別途与信審査のために仮受付後 「ショッピングクレジットお申込書」を送付いたしますので必要事項をご記入のうえ同封の返信用封筒にてご返信ください。お客さまと信販会社との クレジット契約が締結できしだい正式注文とさせていただきます(審査結果は文書でも通知いたします)。なお、与信審査につきましては商品ごとに お願いをしております。●支払回数:商品ごとに設定された回数でのお支払いとなります。●お届け日:お客さまと信販会社のショッピングクレジット 手続き完了後、配送業者よりお届け日について連絡いたします。●購入上限金額:分割払い(割賦)対象商品は、購入金額制限の対象外となります。

#### ●FAQをご利用ください。

ショッピング画面内で
カラーキー青

を押すと「よくある質問」集を確認いただけます。

ひかりTVショッピングについての お問い合わせ先

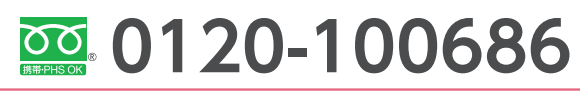

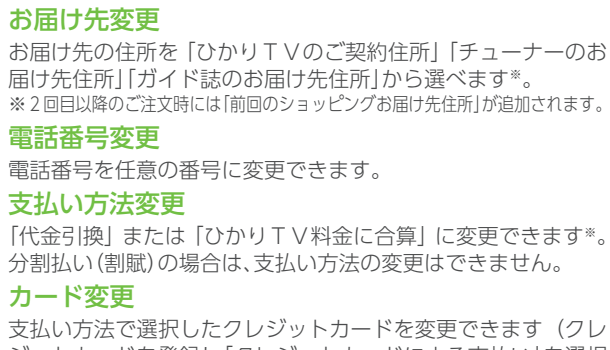

ジットカードを登録し「クレジットカードによる支払い」を選択 した場合のみ)。

※「ひかりTV」の料金を口座振替でお支払いのお客さまと「ひかりTV」と プロバイダー料金を合わせてお支払いいただいているお客さま(ひかりTV for OCN、ひかりTV for BIGLOBE、ひかりTV for So-net、ひかりTN for ASAHIネット)の支払い方法は代金引換(現金払い)のみとなります。 または分割払い(割賦)しか選択できない場合がございます。

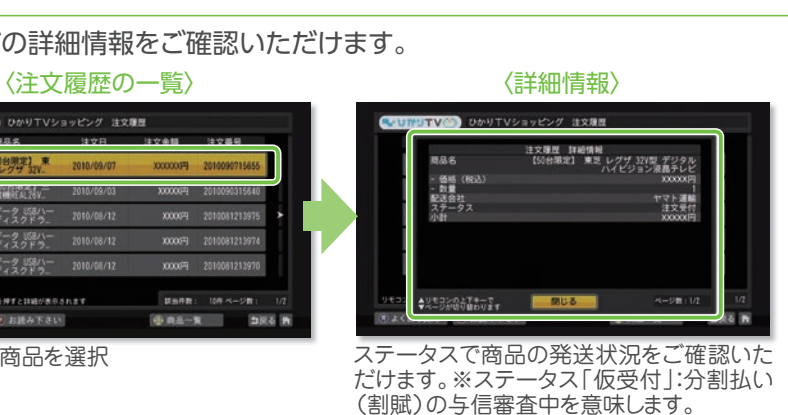

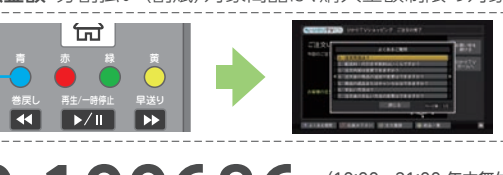

(10:00~21:00 年中無休) ※携帯電話、PHSでもご利用いただけます。 本

# 使ってみよう! しかリエレ 応用編 🤾

ここからはWeb会員に登録するとご利用いただけるサービスをご説明いたします。 外出先などでひかりTVのビデオサービスが楽しめる「ひかりTVどこでも」や番組予約ができる 「リモート予約サービス」などとっても便利な機能・サービスをご利用いただけます。 ぜひWeb会員にご登録のうえひかりTVをとことん楽しんでください。

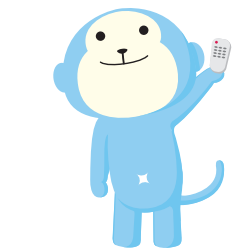

# ひかりTV Web会員に登録する

応用編のサービス、機能をご利用いただくには「Web会員」へのご登録が必要となります。 ご利用の前に、ひかりTVホームページよりご登録をお願いします。

# ひかりTVがもっと楽しく、もっと便利に! **UかりTV Web会員サービス**

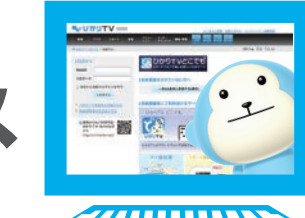

登録無料 ひかりTV未加入の方もご登録いただけます。

## Web会員サービスへのご登録はこちらから

ひかりTVホームページ http://www.hikaritv.net/

ひかりTV Web会員 検索

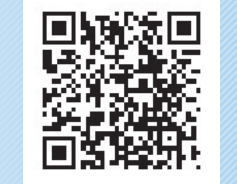

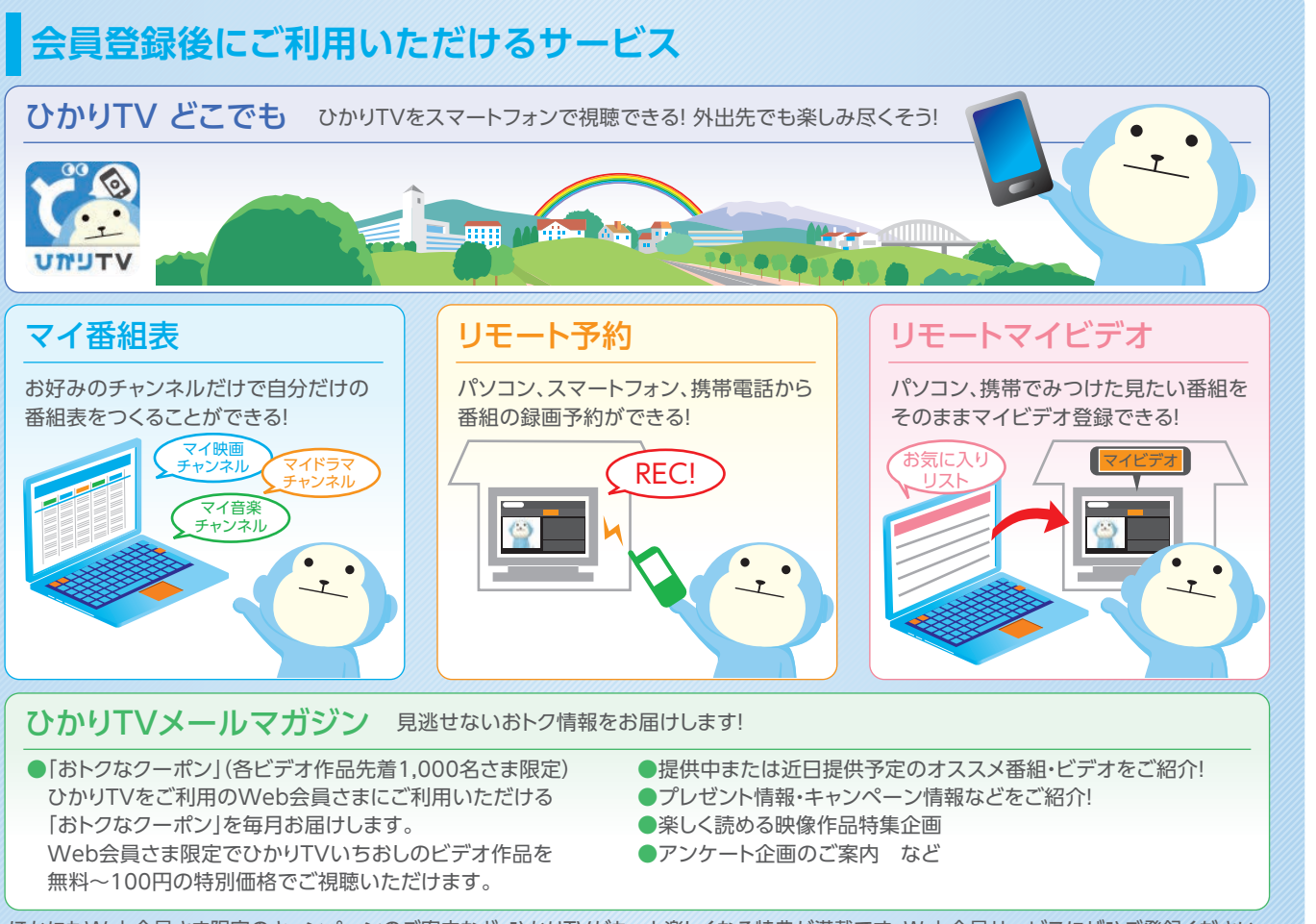

ほかにもWeb会員さま限定のキャンペーンのご案内など、ひかりTVがもっと楽しくなる特典が満載です。Web会員サービスにぜひご登録ください。

Web会員に登録いただきましたら次ページへ。便利な機能のご利用方法をご紹介しております。・・・・▶

# ひかりTVどこでもを利用する

# 「ひかりTVどこでも」とは

ひかりTVをリビング以外や外出先でもご利用いただけるサービスです。 wifi環境があればスマートフォンやタブレットで寝室や外出先など、いつでも、 どこでも、「ひかりTV」の見放題ビデオ\*をお楽しみいただけます。 ※見放題ビデオの一部作品に限ります。

## ご利用条件

ご利用には「ひかりTV Web会員」への登録が必要となります。→詳しくは47ページへ 対象 プラン: 「お値うちプラン」または「ビデオざんまいプラン」をご契約のお客さま。 対応チューナー: PM-700、ST-770、M-IPS200、IS1050または、ひかりTVチューナー機能対応テレビ・パソコン。 視聴可能地域:日本国内でのみ利用可能。※インターネット接続環境が必要です。 ご利用料金: 無料。「お値うちプラン」または「ビデオざんまいプラン」の基本料金内でご利用いただけます。

対応端末や OS についてはひかりTVホームページでご確認ください。 http://www.hikaritv.net/dokodemo/ ご利用条件をクリックするとご確認いただけます。

## ひかりTVどこでも ご利用までのステップ

STEP1 ご利用の端末にアプリをインストールする。

iPhone、iPad、iPod touch版 . App Store をご利用の方 iTunesのApp Storeで「ひかりTVどこでも」アプリをダウン ロードしインストールしてください。

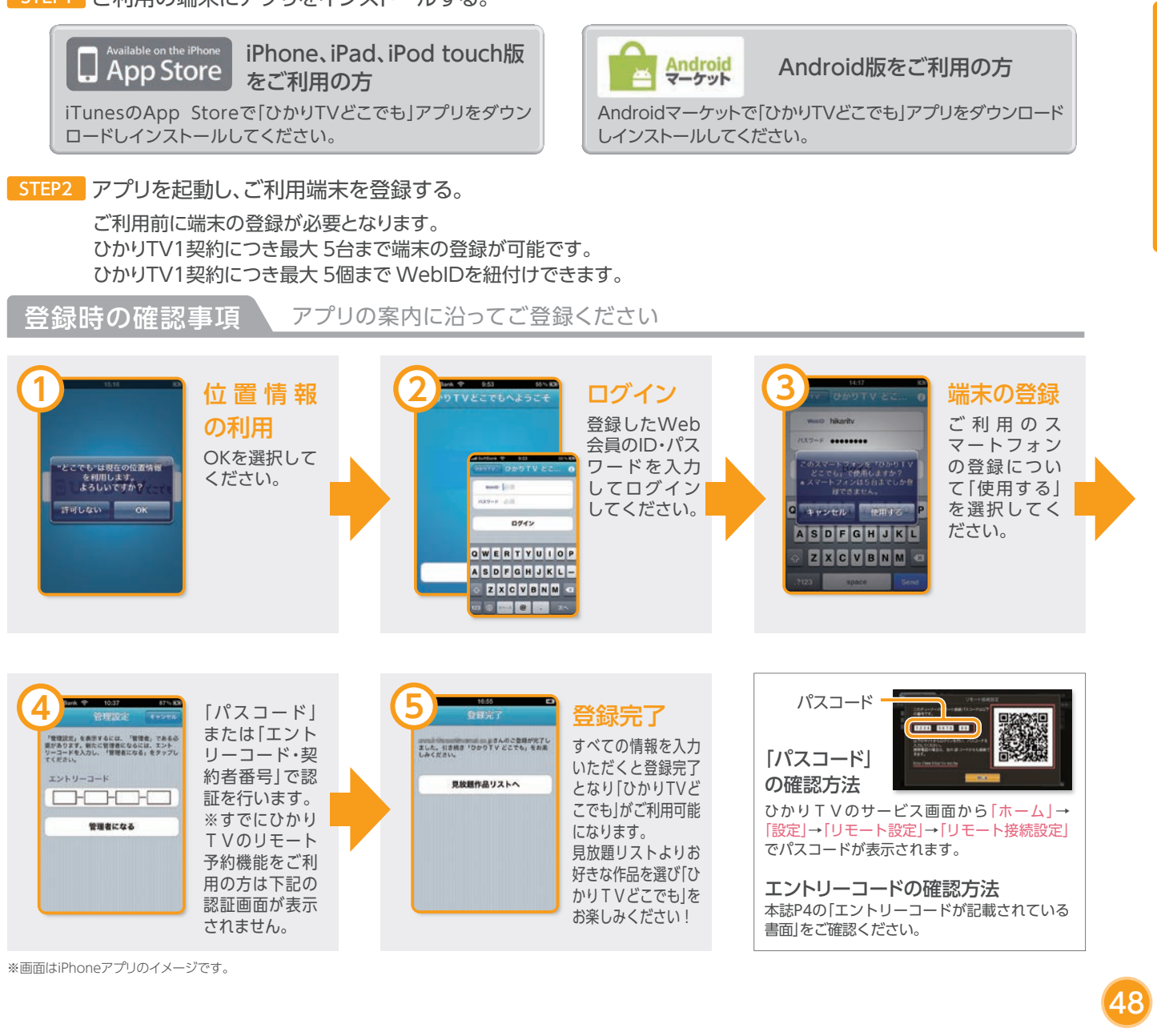

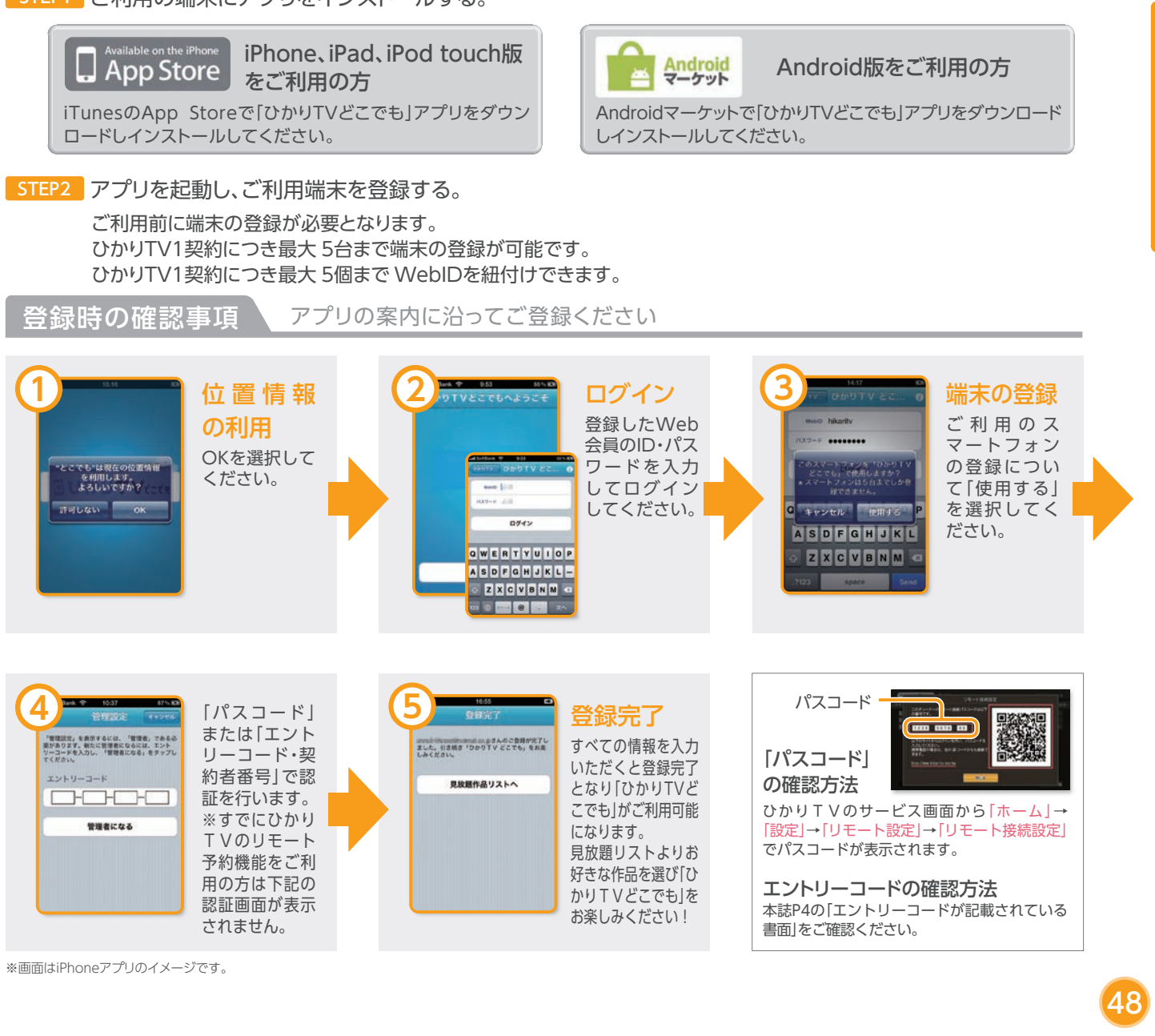

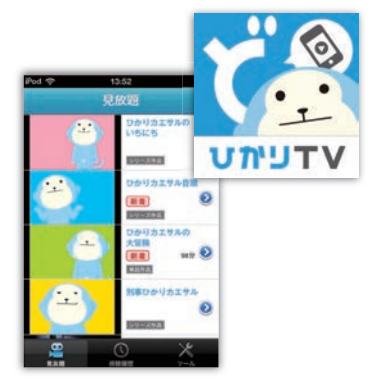

用

- モバイルのパケット通信料はお客さまご負担となります。大容量の通信を行いますので定額プランのご利用をおすすめします。

マイ番組表を設定する

ご利用には「ひかりTV Web会員」への登録が必要となります。→詳しくは47ページへ

#### マイ番組表の設定

「マイ番組表」は80ch以上のチャンネルの中からお好みのものを選んで自分だけの 番組表を表示できる便利機能です。

操作手順 🕨

ひかりTVホームページより「Web会員トップ」にログイン→「マイ 番組表」をクリック→「チャンネル設定」ボタンをクリックするとチャ

ンネルの一覧が表示されます。お好みのチャンネルをクリックする と登録完了となります。

| IMENU                     |
|---------------------------|
| ▶ Web会員トップ                |
| <ul> <li>マイ番組表</li> </ul> |
| ▶ リモート録画・視聴予約             |
| ▶ リモートマイビデオ               |
| ▶ リモート接続設定                |
| ▶ Web会員情報                 |

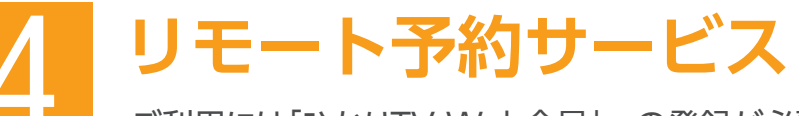

ご利用には「ひかりTV Web会員」への登録が必要となります。→詳しくは47ページへ

#### リモート接続設定 ~ご利用前に「Web ID」とご利用のチューナーを紐付けします~

「リモート予約サービス」はひかりTV公式ホームページからインターネットを通じて、ご自宅のひかりTV対応チューナーへ、 テレビ番組の録画予約や、ビデオ作品のマイビデオ登録ができるサービスです。ご自宅はもちろん外出先でも、パソコン、 携帯電話、スマートフォンから気になる番組の録画予約などができてとっても便利です。

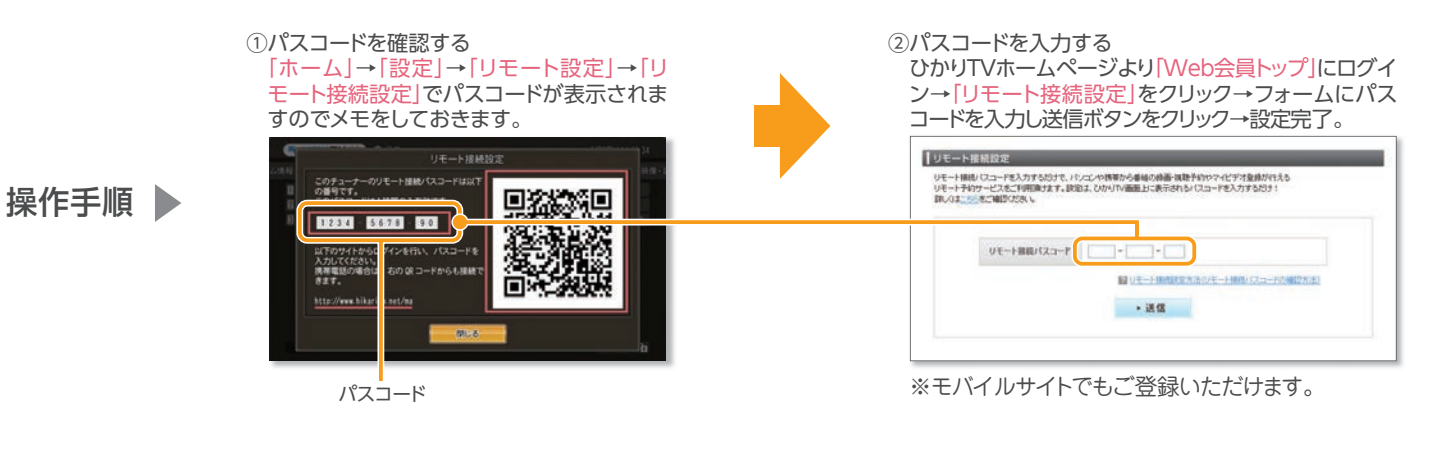

#### リモート予約を利用する

ひかりTVホームページにてWeb会員 にログインした状態で番組表やビデオ 詳細画面を表示すると「番組予約」ボタ ンや「マイビデオ登録」ボタンが表示さ れます。予約したい番組やビデオを見 つけたらボタンを押すだけでリモート 予約が完了します。

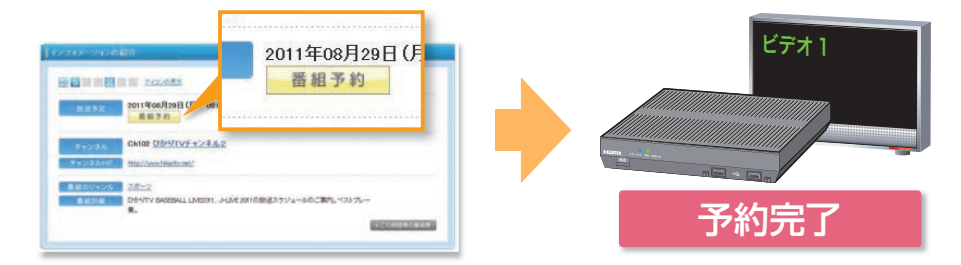

●PM-700、ST-770にて番組を録画するには、USBハードディスクドライブ(動作確認済み機種)の接続が必要です。 ●番組視聴予約やマイビデオ登録はUSBハードディスクドライブの接続がなくてもご利用いただけます。 ●放送開始前60分を切っている番組のリモート録画・視聴予約はできません。あらかじめご了承ください。

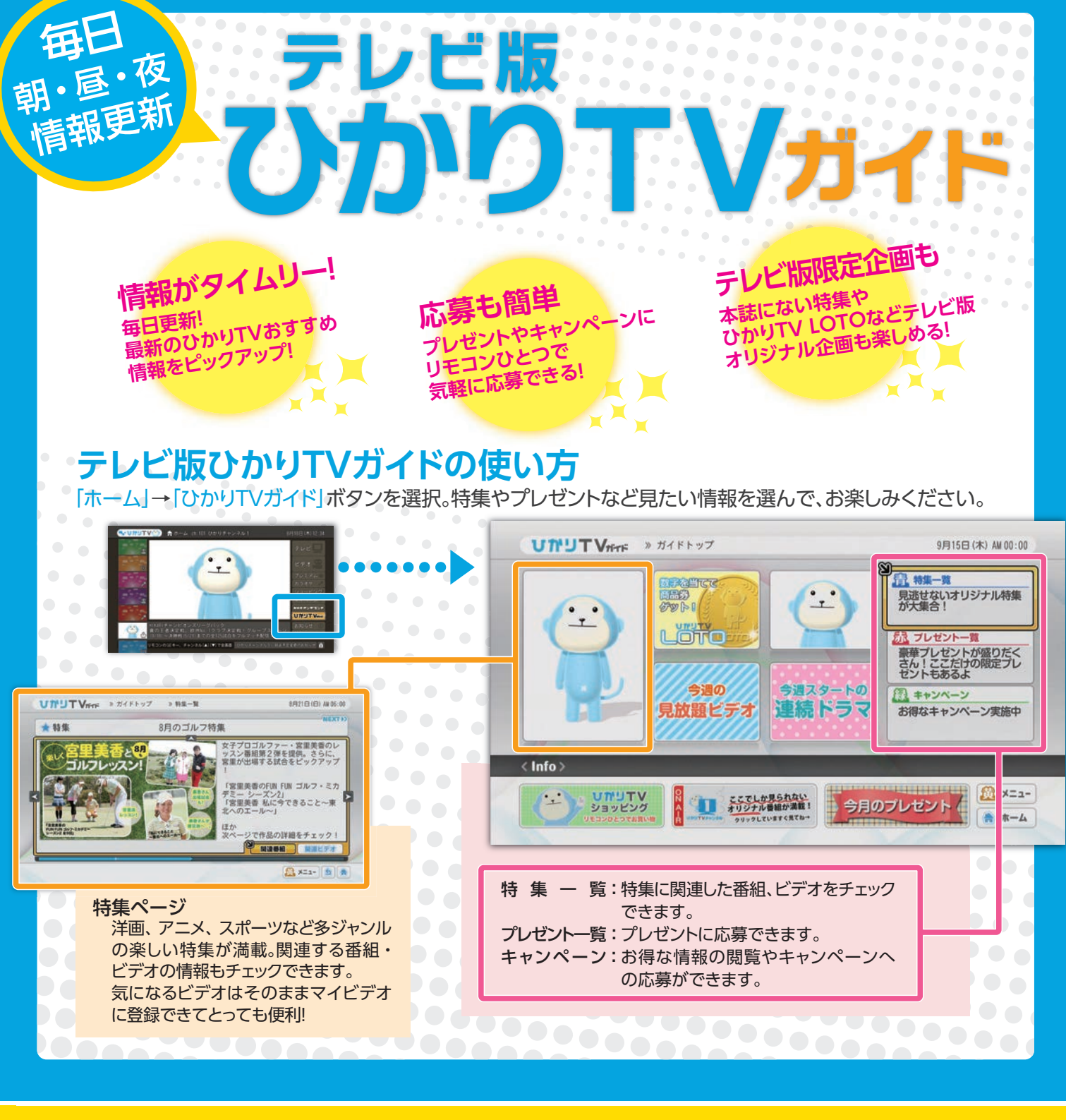

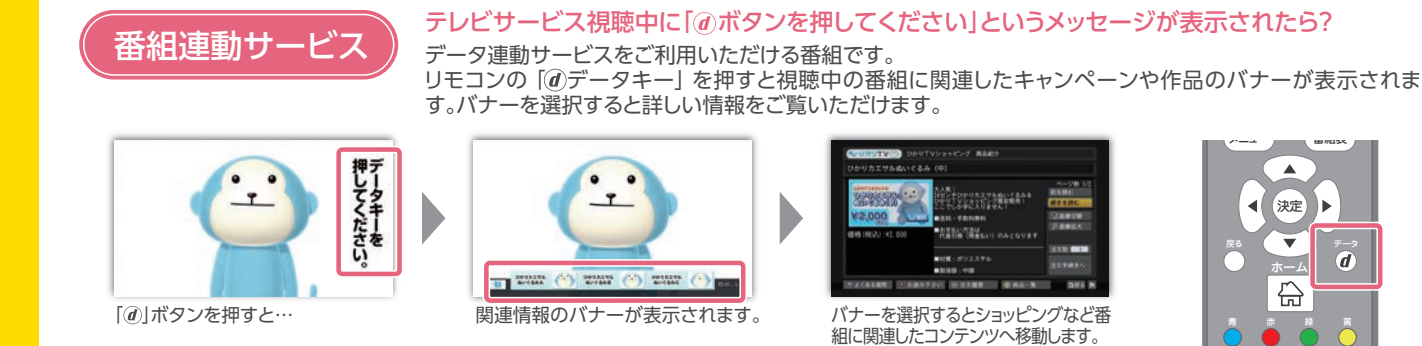

●対象番組は、番組放送中にテロップやCMでお知らせしています。 ●予約視聴中や録画再生中、また「さいしょから」機能とは同時にご利用いただけません。 ●一部のチューナーではご利用いただけません。

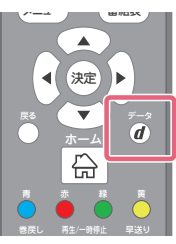

[①]データキー

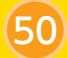

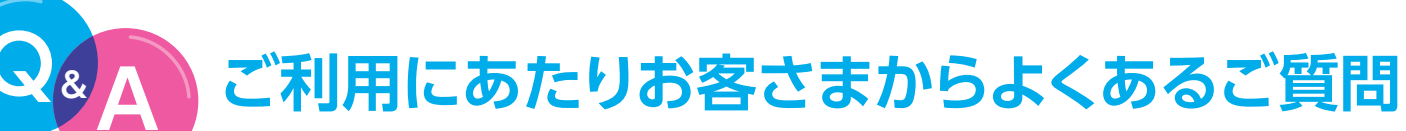

検索 ひかりTV 質問

ひかりTVホームページ Q&A よくあるご質問 皆さまからよく寄せられるご質問をまとめています。 http://www.hikaritv.net/support/fag/

# **④**チューナー起動後、画面に何も表示されず視聴できません。

1.テレビの電源が入っていることや入力切り換えが正しく選択されているかご確認ください。 2.チューナーとテレビがコード類で正しく接続されているかご確認ください。 方法 3.テレビの外部入力機器の設定が正しくされているか、お使いのテレビの取扱説明書を参考にご確認ください。

# ⑦ 音声は聞こえますが、映像が乱れたり、表示されなかったりします。

- 1.チューナーを再起動(本体の電源をOFF/ON)してください。
- 対処 2.映像・音声接続コードまたはS映像接続コードが正しく接続されているか確認してください。
- 方法 3. 映像・音声コードの黄色端子とS映像接続コードを同時に接続している場合や、HDMIケーブルとD端子ケーブルを同時に 接続している場合は、映像が乱れることがあります。どちらか一方を取り外した後、チューナーを再起動してください。

# 画面にエラーコードが表示されたら、どうすればいいの?

チューナー本体電源のOFF/ONでも解決しない場合は、下記のエラーコードの解決方法をご確認ください。

| エラーコード               | 解决方法                                                                                                    |
|----------------------|----------------------------------------------------------------------------------------------------|
| 2801<br>2807<br>2810 | ビデオ、カラオケ視聴時の再生処理に失敗しました。<br>時間をおいて再度同様の操作をお試しください。                                                                                                    |
| 2820<br>2821         | ネットワーク起動時、各アドレス取得に失敗しました。<br>チューナーを接続しているルーターなどと回線終端装置(ONU)/VDSLモデムとの接続状態をご確認いただき、再度、<br>チューナー本体の電源をOFF/ONして、主電源を入れ直してください。解決しない場合は、時間をおいて再度接続して<br>ください。                                                                                                    |
| 2826<br>2855         | サーバとの通信でエラーが発生しました。<br>時間をおいて再度同様の操作をお試しください。解決されない場合はチューナー本体の電源をOFF/ONして電源を入れ<br>直してください。                                                                                                    |
| 2856                 | 起動時、認証確認に失敗しました。<br>エントリーコードをご確認の上、ひかりTVカスタマーセンターまでお問い合わせください。                                                                                                    |
| 2862                 | チャンネル購入、解約に失敗しました。<br>視聴年齢解除手続きが必要です。お手続きの方法は、P53の Q.13 をご覧ください。                                                                                                    |
| 6000                 | <ul> <li>●ご利用の光回線が「ひかりTV」ご利用にあたって十分な帯域を確保できていない可能性があります。お客さまのネットワーク環境をご確認いただき、それでも修復できない場合はNTT東日本・NTT西日本にお問い合わせください。</li> <li>●初期設定画面で、ご利用中の光回線の回線ID(「お客さまID」または「Sub No.」)を誤って入力されている可能性があります。光回線お申し込み時の書類(P4参照)をお手元にご用意の上、ひかりTVカスタマーセンターまでお問い合わせください。</li> <li>●CTUのセキュリティを中に設定してください。</li> </ul> |
| 7000                 | LANケーブルが接続されていません。<br>お客さまの接続環境をご確認のうえ、再度同様の操作をお試しください。                                                                                                    |

上記以外のエラーコードが表示された場合や、解決しない場合は裏表紙に記載の「ひかりTV カスタマーセンター」 までご連絡ください。

# ⑦ プレミアムチャンネルにはどのようなものがありますか?

映画、スポーツ、音楽などスペシャルな20チャンネル以上のオプション(有料)でお楽しみいただける専門チャンネルです。 チャンネルの詳細は、「ホーム画面」→「プレミアム」→「テレビ」でプレミアムチャンネル一覧か、ガイド誌、ひかりTVホーム ページでご確認ください。

# ④ テレビ番組表はどこで確認できますか?

- ひかりTVサービス画面上より「電子番組表」がご利用いただけます。 サービス画面のメニューの中から「テレビ」を選択し「番組表」を選びます。 また、リモコンの「番組表キー」でもご利用いただけます。
  - ●ひかりTVホームページ・モバイルサイトでも、ジャンル別の番組表や、見たいチャンネルの週間番組表も 確認できます。モバイルサイトでは、専門チャンネルのFlash版番組表も確認できます。

# @ビデオ作品一覧はどこで確認できますか?

- 「ひかりTV」サービス画面メニューの中から「ビデオ」を選択すると、ジャンル 一覧、ランキングジャンルリスト、新着ジャンルリスト、配信終了間近ジャンル リスト、ビデオ番号からそれぞれ作品一覧を確認することができます。
- ●ひかりTVホームページ・モバイルサイトのビデオサービスでも、カテゴリ別タイトル一覧の確認とランキ ング作品検索が可能です。

# ⑦ プレミアムチャンネル、プレミアムビデオの解約はどこでできますか?

「ひかりTV」テレビ画面から解約のお手続きを行ってください。テレビ画面のメニューの中から、「マイページ」→ 「契約情報・変更画面」を選択してください。「変更・解約画面」の「プレミアムサービス解約画面」がありますので、 画面の案内にしたがってお手続きを進めてください。詳細はP39・P41をご確認ください。

# **QBHD画質(ハイビジョン)の作品は提供していますか?**

「ビデオサービス」「テレビサービス」ともにHD画質(ハイビジョン)作品を提供しております。HD画質(ハイビジョン) 対応テレビとHDMIケーブルを接続してご利用ください。

# ④ 画面に出てきたメッセージを閉じるにはどうすればいいですか?

リモコンで画面下部の「閉じる」ボタンを選択すると閉じることができます。 ●画面に表示されるメッセージは、チャンネルの追加や新サービスの提供情報などをお知らせするもの

です。閉じる前にご一読ください。

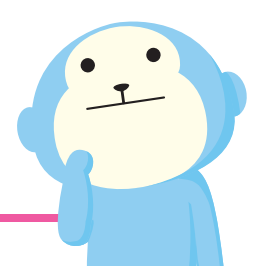

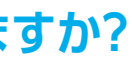

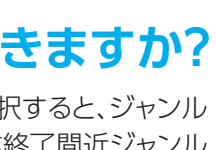

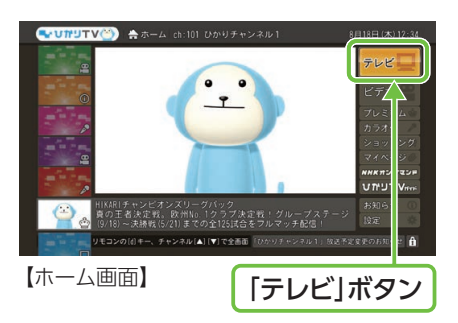

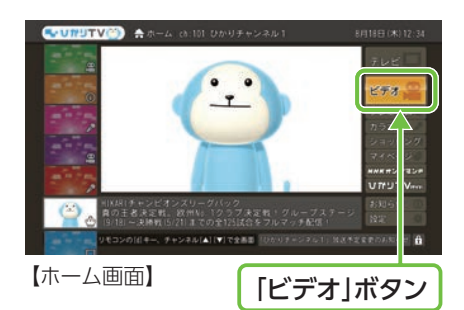

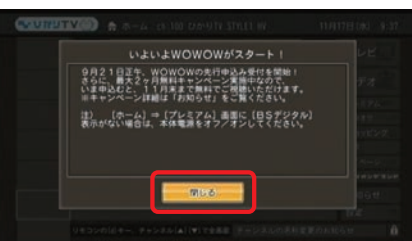

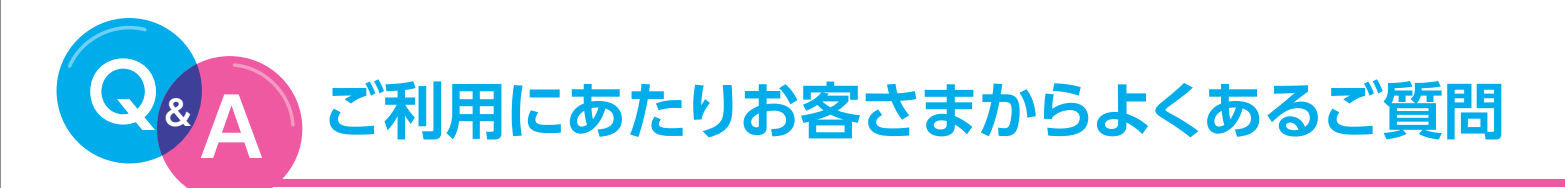

検索 ひかりTV 質問

## **のか新着コンテンツが更新されません。**

新着コンテンツなど、最新の情報をサービス画面に表示させるためには、チューナー本体の電源をOFF/ONしてく ださい。これにより、最新の情報が取得されます。(数分程度時間がかかります。) 対象となる機種は下記のとおりです。 ■Picture Mate 700 ■ST-770

# 御洋画を日本語(音声2カ国語放送)で視聴できますか?

現在、ビデオでの2ヵ国語対応の作品はありません。TVサービスで2ヵ国語対応の番組は、リモコンのメニューから 操作できます。テレビサービスを視聴中にリモコンの「メニューキー」を押すとメニューが表示されますので「二ヶ国 語:主/副」ボタンを選択し、お好みの言語に切り換えて視聴できます。

# ①子供が誤って各種コンテンツを購入できないように設定したい。

シークレットモードでお客さまの権限の管理と、表示/非表示による視聴年齢制限および購入制限が可能となります。 特別なお申し込みは必要ありません。暗証番号と制限年齢を設定すると、制限年齢に応じて、コンテンツの存在自体 を隠すことができます。テレビ画面からシークレットモードのON/OFFの切り換えをおこなってください。 シークレットモードの設定方法は、本誌P28~30をご覧ください。

# **の**成人向け番組がみられないのですが。

成人向け番組の視聴を希望される場合、ご契約の下記提携インターネットサービスプロバイダー宛に「年齢証明書」と 「最低視聴年齢制限サービス視聴申込書」をお送りいただく必要がございます。

#### 「年齢証明書|

免許証/パスポート/住民票/健康保険証のいずれかで、有効期限、氏名、生年月日、住所、証明書発行機関が確認できるものの コピーをご用意ください。書類を確認させていただいた後に、約1週間程度でご視聴いただけるようになります。 (視聴年齢制限コンテンツを表示する状態[シークレットモード]にてご視聴ください。)

#### [最低視聴年齢制限サービス視聴申込書]

「最低視聴年齢制限サービス視聴申込書」については、以下のURLをご確認ください。

#### お問い合わせ先

| ■「ひかりTV」の料金とプロバイダー料金をあわせてお支払いいただくお客さま |                                                             |  |
|---------------------------------------|-------------------------------------------------------------|--|
| ひかりTV for ASAHIネット                    | https://asahi-net.jp/support/contact/                       |  |
| ひかりTV for BIGLOBE                     | http://bbtv.biglobe.ne.jp/hikaritv/support/kakusyu.html#04/ |  |
| ひかりTV for OCN                         | http://www.ocn.ne.jp/hikaritv/age/                          |  |
| ひかりTV for So-net                      | http://www.so-net.ne.jp/option/visual/hikaritv/tetuduki/    |  |
| ■その他のお客さま                             |                                                             |  |
| ひかりTVホームページ                           | http://www.hikaritv.net/support/faq.html/                   |  |

「最低視聴年齢制限サービス視聴申込書」は(http://www.hikaritv.net/support/nenrei.pdf)よりダウンロードいただけます。 ●申込書に、申請書送付先が記載されております。

# ④ 視聴年齢制限コンテンツを視聴したいのですが、表示されません。

▶ 初回「ひかりTV」への接続時に おいては、視聴年齢制限コン テンツは「非表示」の設定(PG -12以下の作品のみ表示され ます)となっております。表示を 切り換えてご試聴ください。 (詳しくはP28安心設定をご参 照ください。)

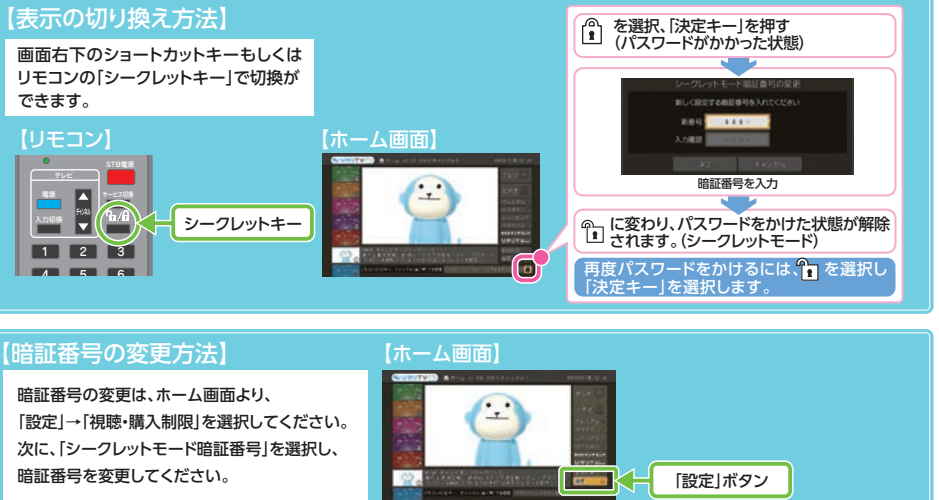

## 暗証番号の初期設定 0000

●本事項は、ひかりTV対応チューナーにつ こ記載しています。ひかりTV対応テレ ビをご利用のお客さまは製品によって異なりますので製品に同梱されている取扱説明書にてご確認ください。

# ゆ プラン変更後の料金はいつから適用されますか?

プラン変更を実施された月はプラン変更前の料金が適用され、翌月からプラン変更後の料金が適用されます。ただし サービス内容については、プラン変更後即時適用されます。また「お値うちプラン」もしくは「テレビおすすめプラン」を ご利用で「ビデオざんまいプラン」にプラン変更された場合、テレビサービス(ベーシックチャンネル・プレミアムチャン ネル)がその時点からご利用いただけなくなりますのでご注意ください。 ●プラン変更の方法については、P44をご確認ください。

# **の オプションビデオとプレミアムビデオの違いは何ですか?**

オプションビデオは、お好みのビデオ作品を1タイトルごとにご購入、ご視聴いただけます。 ビデオトップ画面→ジャンルもしくは新着からご確認ください。 ●作品により視聴期間が異なります。●連続作品や、各話タイトルをまとめてご視聴いただけるパックもございます。

プレミアムビデオは、Jリーグ、エクササイズなどのビデオ作品を月額パックで見放題で楽しめます。 こだわりのセレクションを月ごとに更新し、このパックでしかご視聴いただけないタイトルもございます。

# 

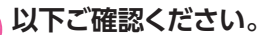

●USBハードディスクドライブの電源は入っていますか?●USBケーブルは、正常に接続されていますか?(USBハードディスクドライブを2台接続したり、USBハブ を利用したりすると、正常に動作しません)●フォーマットは行いましたか?●ひかりTV対応のUSBハードディスクドライブをご利用されていますか?●一部のチャンネル (主にアダルトチャンネル)は録画ができません。●ビデオサービス、カラオケサービスは録画できません。

## @13D作品は視聴できますか?

①. 3Dが視聴可能なひかりTV対応チューナー(PM-700/ST-770他)、②. 3D対応テレビ、③. ②に対応した専用メガ ネをご用意いただき、テレビとひかりTV対応チューナーをHDMIケーブルで接続することで「ビデオ>ジャンル>3D」 コーナーにある作品などをお楽しみいただけます。詳しくは http://www.hikaritv.net/3d/ をご覧ください。

1

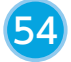